# **Anybus-CC**

## CFW-11

Manual del Usuario

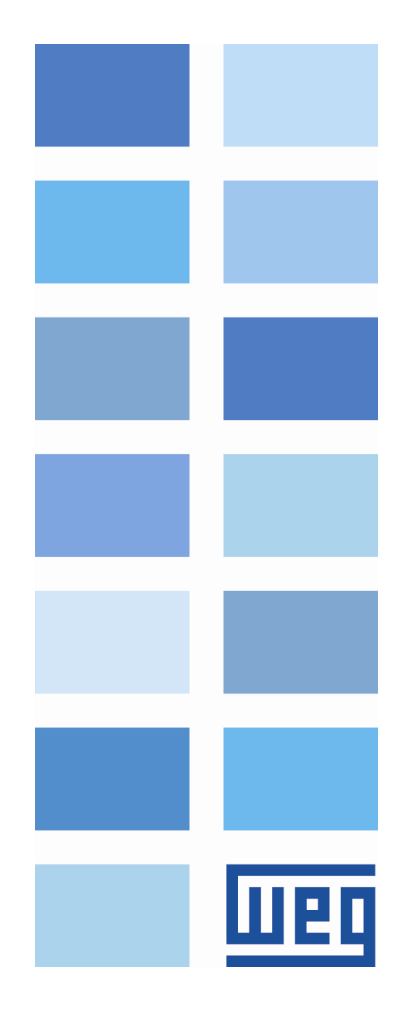

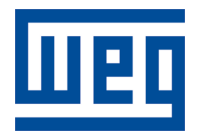

## Manual del Usuario Anybus-CC

Serie: CFW-11

Idioma: Español

Documento: 0899.5751 / 08

Fecha de la Publicación: 12/2021

## CONTENIDOS

| CONTER | NIDOS                                        | 3        |
|--------|----------------------------------------------|----------|
| A RESP | ECTO DEL MANUAL                              | 8        |
| ABREVI | IACIONES Y DEFINICIONES                      |          |
| REPRES | SENTACIÓN NUMÉRICA                           | 8        |
| 1 INTR | RODUCCIÓN AL BUS DE CAMPO (FIELDBUS)         | 9        |
| 2 KITS | ACCESORIOS                                   | 11       |
| 2.1 D  | PEVICENET                                    | 11       |
| 2.1.1  | Accesorio DEVICENET-05                       | 11       |
| Terr   | ninales del Conector                         |          |
| Fue    | nte de alimentación                          |          |
| Indie  | caciones                                     |          |
| 2.1.2  | Instalación de la Red Devicenet              | 13       |
| Tasa   | a de Comunicación                            | 13       |
| Dire   | ección en la red Anybus-CC                   | 13       |
| Res    | istores de terminación                       |          |
| Cab    | les                                          | 14       |
| Rec    | omendaciones de instalación                  | 14       |
| 2.1.3  | Configuración de la Comunicación             | 15       |
| 2.1.4  | Acceso a los Parámetros – Mensajes acíclicas | 16       |
| 2.2 P  | ROFIBUS                                      |          |
| 2.2.1  | Accesorio PROFIBUS-05                        | 16       |
| Terr   | minales del Conector                         |          |
| Indie  | caciones                                     |          |
| 2.2.2  | Instalación de la Red Profibus               | 18       |
| Tasa   | a de Comunicación                            |          |
| Dire   | ección                                       |          |
| Res    | istores de terminación                       |          |
| Cab    | les                                          |          |
| Con    | ectores                                      | 18       |
| Rec    | omendaciones de instalación                  | 19       |
| 2.2.3  | Configuración del Módulo                     | 19       |
| 2.2.4  | Acceso a los Parámetros – Mensajes acíclicas | 20       |
| 2.3 E  | THERNET/IP                                   | 21       |
|        |                                              | CFW-11 3 |

| 2.  | 3.1                                     | .1 Accesorio ETHERNETIP-05 y ETHERNET-2P-05  |      |  |  |  |
|-----|-----------------------------------------|----------------------------------------------|------|--|--|--|
|     | Conec                                   | tor                                          | 21   |  |  |  |
|     | Indica                                  | ciones                                       | 21   |  |  |  |
| 2.  | 2.3.2 Instalación de la Red Ethernet 22 |                                              |      |  |  |  |
|     | Tasa c                                  | le Comunicación                              | 22   |  |  |  |
|     | MAC I                                   | D                                            | 22   |  |  |  |
|     | Direco                                  | ión en la red Ethernet                       | 22   |  |  |  |
|     | Cable                                   | S                                            | 23   |  |  |  |
|     | Recon                                   | nendaciones de Instalación                   | 23   |  |  |  |
| 2.  | 3.3                                     | Configuración de la Interfaz Ethernet        | . 23 |  |  |  |
|     | Parám                                   | etro                                         | 24   |  |  |  |
|     | HMS A                                   | Anybus IPconfig                              | 24   |  |  |  |
|     | WEB E                                   | Browser                                      | 24   |  |  |  |
| 2.  | 3.4                                     | Configuración de la Comunicación             | . 25 |  |  |  |
| 2.  | 3.5                                     | Acceso a los Parámetros - Mensajes acíclicos | . 26 |  |  |  |
| 2.  | 3.6                                     | Conexiones Modbus TCP                        | . 26 |  |  |  |
| 2.4 | МО                                      | DBUS TCP                                     | . 27 |  |  |  |
| 2.  | 4.1                                     | Accesorio MODBUSTCP-05 y MODBUSTCP-2P-05     | . 27 |  |  |  |
|     | Conec                                   | tor                                          | 27   |  |  |  |
|     | Indica                                  | ciones                                       | 27   |  |  |  |
| 2.  | 4.2                                     | Instalación de la Red Ethernet               | . 28 |  |  |  |
| 2.  | 4.3                                     | Configuración de la Interfaz Ethernet        | . 28 |  |  |  |
| 2.  | 4.4                                     | Configuración de la Comunicación             | . 28 |  |  |  |
| 2.  | 4.5                                     | Direccionamiento de los datos                | . 30 |  |  |  |
| 2.5 | PR                                      | OFINET                                       | . 30 |  |  |  |
| 2.  | 5.1                                     | Accesorio PROFINETIO-05                      | . 30 |  |  |  |
|     | Conec                                   | tor                                          | 30   |  |  |  |
|     | Indica                                  | ciones                                       | 30   |  |  |  |
| 2.  | 5.2                                     | Instalación de la Red Ethernet               | . 32 |  |  |  |
| 2.  | 5.3                                     | Configuración de la Interfaz Ethernet        | . 32 |  |  |  |
| 2.  | 5.4                                     | Configuración de la Comunicación             | . 32 |  |  |  |
| 2.  | 5.5                                     | Acceso a los Parámetros - Mensajes acíclicas | . 33 |  |  |  |
| 2.  | 5.6                                     | Conexiones Modbus TCP                        | . 33 |  |  |  |
| 2.6 | ETH                                     | IERCAT                                       | . 33 |  |  |  |
|     |                                         |                                              |      |  |  |  |
| 2.  | 6.1                                     | Accesorio ETHERCAT-05                        | . 33 |  |  |  |

Weq

| Cone                                                                                                    | ctor                                                                                                    | 33                                                                                                   |
|----------------------------------------------------------------------------------------------------|----------------------------------------------------------------------------------------------------|----------------------------------------------------------------------------------------------------|
| Indica                                                                                                    | aciones                                                                                                    | 33                                                                                                   |
| 2.6.2                                                                                                    | Installation of the Ethernet Network                                                                                                    | 35                                                                                                   |
| 2.6.3                                                                                                    | Cable                                                                                                    | 35                                                                                                   |
| 2.6.4                                                                                                    | Topología de la red                                                                                                    | 35                                                                                                   |
| 2.6.5                                                                                                    | Recomendaciones para puesta a tierra y pasaje de los cables                                                                                                    | 36                                                                                                   |
| 2.6.6                                                                                                    | Configuración de la Comunicación                                                                                                    | 36                                                                                                   |
| 2.6.7                                                                                                    | Conexiones Modbus TCP                                                                                                    | 37                                                                                                   |
| 2.7 RS                                                                                                    | 232                                                                                                    | 37                                                                                                   |
| 2.7.1                                                                                                    | Accesorio RS232-05                                                                                                    | 37                                                                                                   |
| Term                                                                                                    | inales del conector                                                                                                    | 37                                                                                                   |
| Indica                                                                                                    | aciones                                                                                                    | 38                                                                                                   |
| Cone                                                                                                    | xión con la Red                                                                                                    | 38                                                                                                   |
| 2.8 RS                                                                                                    | 485                                                                                                    | 38                                                                                                   |
| 2.8.1                                                                                                    | Accesorio RS485-05                                                                                                    | 38                                                                                                   |
| Term                                                                                                    | inales del conector                                                                                                    | 38                                                                                                   |
| Indica                                                                                                    | aciones                                                                                                    | 39                                                                                                   |
| Cone                                                                                                    | xión con la Red                                                                                                    | 39                                                                                                   |
|                                                                                                    |                                                                                                    |                                                                                                    |
| 3 PARA                                                                                                    | METRIZACIÓN                                                                                                    | . 40                                                                                                 |
| 3 PARA<br>3.1 SÍI                                                                                                    | METRIZACIÓN<br>MBOLOS PARA DESCRIPCIÓN DE LAS PROPIEDADES                                                                                                    | 40<br>40                                                                                             |
| 3 PARA<br>3.1 SÍI<br>P0105 – 3                                                                                                    | METRIZACIÓN<br>MBOLOS PARA DESCRIPCIÓN DE LAS PROPIEDADES<br>SELECCIÓN 1ª/2ª RAMPA                                                                                                    | <b>40</b><br>40<br>40                                                                                |
| 3 PARA<br>3.1 SÍI<br>P0105 – 3<br>P0220 – 3                                                                                                    | METRIZACIÓN<br>MBOLOS PARA DESCRIPCIÓN DE LAS PROPIEDADES<br>SELECCIÓN 1ª/2ª RAMPA<br>SELECCIÓN FUENTE LOCAL/REMOTO                                                                                                    | 40<br>40<br>40<br>40                                                                                 |
| 3 PARA<br>3.1 SÍI<br>P0105 - 3<br>P0220 - 3<br>P0221 - 3                                                                                                    | METRIZACIÓN<br>MBOLOS PARA DESCRIPCIÓN DE LAS PROPIEDADES<br>SELECCIÓN 1ª/2ª RAMPA<br>SELECCIÓN FUENTE LOCAL/REMOTO<br>SELECCIÓN REFERENCIA LOCAL                                                                                                    | . 40<br>40<br>40<br>40<br>40                                                                         |
| 3 PARA<br>3.1 SÍI<br>P0105 - 3<br>P0220 - 3<br>P0221 - 3<br>P0222 - 3                                                                                                    | METRIZACIÓN<br>MBOLOS PARA DESCRIPCIÓN DE LAS PROPIEDADES<br>SELECCIÓN 1ª/2ª RAMPA<br>SELECCIÓN FUENTE LOCAL/REMOTO<br>SELECCIÓN REFERENCIA LOCAL<br>SELECCIÓN REFERENCIA REMOTA                                                                                                    | . 40<br>40<br>40<br>40<br>40<br>40                                                                   |
| 3 PARA<br>3.1 SÍI<br>P0105 - 3<br>P0220 - 3<br>P0221 - 3<br>P0222 - 3<br>P0223 - 3                                                                                                    | METRIZACIÓN<br>MBOLOS PARA DESCRIPCIÓN DE LAS PROPIEDADES<br>SELECCIÓN 1ª/2ª RAMPA<br>SELECCIÓN FUENTE LOCAL/REMOTO<br>SELECCIÓN REFERENCIA LOCAL<br>SELECCIÓN REFERENCIA REMOTA<br>SELECCIÓN GIRO LOCAL                                                                                                    | . 40<br>40<br>40<br>40<br>40<br>40<br>40                                                             |
| 3 PARA<br>3.1 SÍI<br>P0105 - 3<br>P0220 - 3<br>P0221 - 3<br>P0222 - 3<br>P0223 - 3<br>P0224 - 3                                                                                                    | METRIZACIÓN<br>MBOLOS PARA DESCRIPCIÓN DE LAS PROPIEDADES<br>SELECCIÓN 1ª/2ª RAMPA<br>SELECCIÓN FUENTE LOCAL/REMOTO<br>SELECCIÓN REFERENCIA LOCAL<br>SELECCIÓN REFERENCIA REMOTA<br>SELECCIÓN GIRO LOCAL<br>SELECCIÓN GIRA/PARA LOCAL                                                                                                    | . 40<br>40<br>40<br>40<br>40<br>40<br>40                                                             |
| 3 PARA<br>3.1 SÍI<br>P0105 - 3<br>P0220 - 3<br>P0221 - 3<br>P0222 - 3<br>P0223 - 3<br>P0224 - 3<br>P0225 - 3                                                                                                    | METRIZACIÓN<br>MBOLOS PARA DESCRIPCIÓN DE LAS PROPIEDADES<br>SELECCIÓN 1ª/2ª RAMPA<br>SELECCIÓN FUENTE LOCAL/REMOTO<br>SELECCIÓN REFERENCIA LOCAL<br>SELECCIÓN REFERENCIA REMOTA<br>SELECCIÓN GIRO LOCAL<br>SELECCIÓN GIRA/PARA LOCAL                                                                                                    | . 40<br>40<br>40<br>40<br>40<br>40<br>40<br>40                                                       |
| 3 PARA<br>3.1 SÍI<br>P0105 - 3<br>P0220 - 3<br>P0221 - 3<br>P0222 - 3<br>P0223 - 3<br>P0224 - 3<br>P0225 - 3<br>P0226 - 3                                                                                                    | METRIZACIÓN<br>MBOLOS PARA DESCRIPCIÓN DE LAS PROPIEDADES<br>SELECCIÓN 1ª/2ª RAMPA<br>SELECCIÓN FUENTE LOCAL/REMOTO<br>SELECCIÓN REFERENCIA LOCAL<br>SELECCIÓN REFERENCIA REMOTA<br>SELECCIÓN GIRO LOCAL<br>SELECCIÓN GIRA/PARA LOCAL<br>SELECCIÓN JOG LOCAL<br>SELECCIÓN GIRO REMOTO                                                                                                    | . 40<br>40<br>40<br>40<br>40<br>40<br>40<br>40                                                       |
| <ul> <li>3 PARA</li> <li>3.1 SÍI</li> <li>P0105 - 3</li> <li>P0220 - 3</li> <li>P0221 - 3</li> <li>P0222 - 3</li> <li>P0223 - 3</li> <li>P0224 - 3</li> <li>P0225 - 3</li> <li>P0226 - 3</li> <li>P0227 - 3</li> </ul>                                                                                                    | METRIZACIÓN<br>MBOLOS PARA DESCRIPCIÓN DE LAS PROPIEDADES<br>SELECCIÓN 1ª/2ª RAMPA<br>SELECCIÓN FUENTE LOCAL/REMOTO<br>SELECCIÓN REFERENCIA LOCAL<br>SELECCIÓN REFERENCIA REMOTA<br>SELECCIÓN GIRO LOCAL<br>SELECCIÓN GIRA/PARA LOCAL<br>SELECCIÓN JOG LOCAL<br>SELECCIÓN GIRO REMOTO<br>SELECCIÓN GIRO REMOTO                                                                                                    | . 40<br>40<br>40<br>40<br>40<br>40<br>40<br>40<br>40                                                 |
| <ul> <li>3 PARA</li> <li>3.1 SÍI</li> <li>P0105 - 3</li> <li>P0220 - 3</li> <li>P0221 - 3</li> <li>P0222 - 3</li> <li>P0223 - 3</li> <li>P0224 - 3</li> <li>P0225 - 3</li> <li>P0226 - 3</li> <li>P0227 - 3</li> <li>P0228 - 3</li> </ul>                                                                                                | METRIZACIÓN<br>MBOLOS PARA DESCRIPCIÓN DE LAS PROPIEDADES<br>SELECCIÓN 1º/2º RAMPA<br>SELECCIÓN FUENTE LOCAL/REMOTO<br>SELECCIÓN REFERENCIA LOCAL<br>SELECCIÓN REFERENCIA REMOTA<br>SELECCIÓN GIRO LOCAL<br>SELECCIÓN GIRA/PARA LOCAL<br>SELECCIÓN JOG LOCAL<br>SELECCIÓN GIRO REMOTO<br>SELECCIÓN GIRO REMOTO<br>SELECCIÓN GIRA/PARA REMOTO                                                                                                    | . 40<br>40<br>40<br>40<br>40<br>40<br>40<br>40<br>40<br>40                                           |
| <ul> <li>3 PARA</li> <li>3.1 SÍI</li> <li>P0105 - 3</li> <li>P0220 - 3</li> <li>P0221 - 3</li> <li>P0222 - 3</li> <li>P0223 - 3</li> <li>P0224 - 3</li> <li>P0225 - 3</li> <li>P0226 - 3</li> <li>P0227 - 3</li> <li>P0228 - 3</li> <li>P0313 - 3</li> </ul>                                                                             | METRIZACIÓN<br>MBOLOS PARA DESCRIPCIÓN DE LAS PROPIEDADES<br>SELECCIÓN 1º/2º RAMPA<br>SELECCIÓN FUENTE LOCAL/REMOTO<br>SELECCIÓN REFERENCIA LOCAL<br>SELECCIÓN REFERENCIA REMOTA<br>SELECCIÓN GIRO LOCAL<br>SELECCIÓN GIRO LOCAL<br>SELECCIÓN GIRA/PARA LOCAL<br>SELECCIÓN JOG LOCAL<br>SELECCIÓN GIRO REMOTO<br>SELECCIÓN GIRA/PARA REMOTO<br>SELECCIÓN GIRA/PARA REMOTO<br>SELECCIÓN JOG REMOTO                                                                                                    | . 40<br>40<br>40<br>40<br>40<br>40<br>40<br>40<br>40<br>40<br>41                                     |
| <ul> <li>3 PARA</li> <li>3.1 SÍI</li> <li>P0105 - 3</li> <li>P0220 - 3</li> <li>P0221 - 3</li> <li>P0222 - 3</li> <li>P0223 - 3</li> <li>P0224 - 3</li> <li>P0225 - 3</li> <li>P0226 - 3</li> <li>P0227 - 3</li> <li>P0228 - 3</li> <li>P0313 - 4</li> <li>P0680 - 3</li> </ul>                                                          | METRIZACIÓN<br>MBOLOS PARA DESCRIPCIÓN DE LAS PROPIEDADES<br>SELECCIÓN 1 <sup>3</sup> /2 <sup>a</sup> RAMPA<br>SELECCIÓN FUENTE LOCAL/REMOTO<br>SELECCIÓN REFERENCIA LOCAL<br>SELECCIÓN REFERENCIA REMOTA<br>SELECCIÓN GIRO LOCAL<br>SELECCIÓN GIRA/PARA LOCAL<br>SELECCIÓN GIRA/PARA LOCAL<br>SELECCIÓN GIRO REMOTO<br>SELECCIÓN GIRA/PARA REMOTO<br>SELECCIÓN JOG REMOTO<br>SELECCIÓN JOG REMOTO<br>SELECCIÓN JOG REMOTO<br>SELECCIÓN JOG REMOTO                                                                                                    | . 40<br>40<br>40<br>40<br>40<br>40<br>40<br>40<br>40<br>41<br>42                                     |
| <ul> <li>3 PARA</li> <li>3.1 SÍI</li> <li>P0105 - 3</li> <li>P0220 - 3</li> <li>P0221 - 3</li> <li>P0222 - 3</li> <li>P0223 - 3</li> <li>P0224 - 3</li> <li>P0225 - 3</li> <li>P0226 - 3</li> <li>P0228 - 3</li> <li>P0313 - 4</li> <li>P0680 - 3</li> <li>P0681 - 3</li> </ul>                                                          | METRIZACIÓN<br>MBOLOS PARA DESCRIPCIÓN DE LAS PROPIEDADES<br>SELECCIÓN 1 <sup>3</sup> /2 <sup>a</sup> RAMPA<br>SELECCIÓN FUENTE LOCAL/REMOTO<br>SELECCIÓN REFERENCIA LOCAL<br>SELECCIÓN REFERENCIA REMOTA<br>SELECCIÓN GIRO LOCAL<br>SELECCIÓN GIRA/PARA LOCAL<br>SELECCIÓN GIRA/PARA LOCAL<br>SELECCIÓN JOG LOCAL<br>SELECCIÓN GIRO REMOTO<br>SELECCIÓN GIRO REMOTO<br>SELECCIÓN GIRA/PARA REMOTO<br>SELECCIÓN JOG REMOTO<br>SELECCIÓN JOG REMOTO<br>SELECCIÓN JOG REMOTO<br>SELECCIÓN JOG REMOTO<br>SELECCIÓN JOG REMOTO<br>SELECCIÓN JOG REMOTO<br>SELECCIÓN JOG REMOTO<br>SELECCIÓN JOG REMOTO<br>SELECCIÓN JOG REMOTO<br>SELECCIÓN JOG REMOTO<br>SELECCIÓN JOG REMOTO<br>SELECCIÓN JOG REMOTO                                                                                                    | . 40<br>40<br>40<br>40<br>40<br>40<br>40<br>40<br>40<br>40<br>41<br>42<br>44                         |
| <ul> <li>3 PARA</li> <li>3.1 SÍI</li> <li>P0105 - 3</li> <li>P0220 - 3</li> <li>P0221 - 3</li> <li>P0222 - 3</li> <li>P0223 - 3</li> <li>P0224 - 3</li> <li>P0225 - 3</li> <li>P0226 - 3</li> <li>P0228 - 3</li> <li>P0313 - 4</li> <li>P0680 - 3</li> <li>P0681 - 3</li> <li>P0686 - 3</li> </ul>                                       | METRIZACIÓN<br>MBOLOS PARA DESCRIPCIÓN DE LAS PROPIEDADES<br>SELECCIÓN 1º/2º RAMPA<br>SELECCIÓN FUENTE LOCAL/REMOTO<br>SELECCIÓN REFERENCIA LOCAL<br>SELECCIÓN REFERENCIA REMOTA<br>SELECCIÓN REFERENCIA REMOTA<br>SELECCIÓN GIRO LOCAL<br>SELECCIÓN GIRA/PARA LOCAL<br>SELECCIÓN GIRA/PARA LOCAL<br>SELECCIÓN GIRO REMOTO<br>SELECCIÓN GIRO REMOTO<br>SELECCIÓN GIRO REMOTO<br>SELECCIÓN GIRO REMOTO<br>SELECCIÓN JOG REMOTO<br>SELECCIÓN JOG REMOTO<br>SELECIÓN JOG | . 40<br>40<br>40<br>40<br>40<br>40<br>40<br>40<br>40<br>40<br>41<br>42<br>42<br>45                   |
| <ul> <li>3 PARA</li> <li>3.1 SÍI</li> <li>P0105 - 3</li> <li>P0220 - 3</li> <li>P0221 - 3</li> <li>P0222 - 3</li> <li>P0223 - 3</li> <li>P0224 - 3</li> <li>P0225 - 3</li> <li>P0226 - 3</li> <li>P0227 - 3</li> <li>P0228 - 3</li> <li>P0313 - 3</li> <li>P0680 - 3</li> <li>P0681 - 3</li> <li>P0686 - 3</li> <li>P0687 - 3</li> </ul> | METRIZACIÓN<br>MBOLOS PARA DESCRIPCIÓN DE LAS PROPIEDADES                                                                                                    | . 40<br>40<br>40<br>40<br>40<br>40<br>40<br>40<br>40<br>40<br>41<br>42<br>41<br>42<br>44<br>45<br>46 |

|--|

| P0695 – VALOR PARA LAS SALIDAS DIGITALES  | . 47 |
|-------------------------------------------|------|
| P0696 – VALOR 1 PARA SALIDAS ANALÓGICAS   | . 48 |
| P0697 – VALOR 2 PARA SALIDAS ANALÓGICAS   | . 48 |
| P0698 – VALOR 3 PARA SALIDAS ANALÓGICAS   | . 48 |
| P0699 – VALOR 4 PARA SALIDAS ANALÓGICAS   | . 48 |
| P0723 – IDENTIFICACÍON DE LA ANYBUS       | . 50 |
| P0724 – ESTADO DE LA COMUNICACÍON ANYBUS  | . 51 |
| P0725 – DIRECCÍON DE LA ANYBUS            | . 51 |
| P0726 – TASA DE COMUNICACIÓN DE LA ANYBUS | . 52 |
| P0727 – PALABRAS I/O ANYBUS               | . 53 |
| P0728 – LECTURA #3 ANYBUS                 | . 55 |
| P0729 – LECTURA #4 ANYBUS                 | . 55 |
| P0730 – LECTURA #5 ANYBUS                 | . 55 |
| P0731 – LECTURA #6 ANYBUS                 | . 55 |
| P0732 – LECTURA #7 ANYBUS                 | . 55 |
| P0733 – LECTURA #8 ANYBUS                 | . 55 |
| P0734 – ESCRITA #3 ANYBUS                 | . 56 |
| P0735 – ESCRITA #4 ANYBUS                 | . 56 |
| P0736 – ESCRITA #5 ANYBUS                 | . 56 |
| P0737 – ESCRITA #6 ANYBUS                 | . 56 |
| P0738 – ESCRITA #7 ANYBUS                 | . 56 |
| P0739 – ESCRITA #8 ANYBUS                 | . 56 |
| P0741 – PERFIL DE DATOS PROFIBUS/PROFINET | . 57 |
| P0760 – CORRIENTE DE SALIDA PROFIDRIVE    | . 59 |
| P0761 – POTENCIA DE SALIDA PROFIDRIVE     | . 60 |
| P0762 – TORQUE DE SALIDA PROFIDRIVE       | . 60 |
| P0763 – STATUS WORD NAMUR PROFIDRIVE      | . 61 |
| P0799 – ATRASO ACTUALIZACÍON I/O          | . 62 |
| P0840 – ESTADO ANYBUS                     | . 63 |
| P0841 – TASA DE COMUNICACIÓN ETHERNET     | . 63 |
| P0842 – TIMEOUT MODBUS TCP                | . 64 |
| P0843 – CONFIGURACIÓN DIRECCIÓN IP        | . 65 |
| P0844 – DIRECCIÓN IP1                     | . 66 |
| P0845 – DIRECCIÓN IP2                     | . 66 |
| P0846 – DIRECCIÓN IP3                     | .66  |

| P0847 – DIRECCIÓN IP4                                         | 66     |
|---------------------------------------------------------------|--------|
| P0848 – CIDR                                                  | 67     |
| P0849 – GATEWAY 1                                             | 68     |
| P0850 – GATEWAY 2                                             | 68     |
| P0851 – GATEWAY 3                                             | 68     |
| P0852 – GATEWAY 4                                             | 68     |
| P0853 – SUFIXO PARA STATION NAME                              | 68     |
| P0854 – MODO DE COMPATIBILIDADE                               | 69     |
| P0967 – PALABRA DE CONTROL PROFIDRIVE                         | 71     |
| P0968 – PALABRA DE ESTADO PROFIDRIVE                          | 73     |
| 4 FALLAS Y ALARMAS RELACIONADAS CON LA COMUNICACIÓN A<br>CC75 | NYBUS- |
| A129/F229 – MÓDULO ANYBUS-CC OFFLINE                          | 75     |

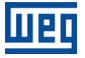

## A RESPECTO DEL MANUAL

Este manual suministra la descripción necesaria para la operación del convertidor de frecuencia CFW-11 con el módulo Anybus-CC. Este manual debe ser utilizado en conjunto con el manual del usuario del CFW-11.

#### **ABREVIACIONES Y DEFINICIONES**

| ASCII   | American Standard Code for Information Interchange |  |  |
|---------|----------------------------------------------------|--|--|
| CAN     | Controller Area Network                            |  |  |
| CIP     | Common Industrial Protocol                         |  |  |
| CSMA/CD | Carrier Sense Multiple Access/Collision Detection  |  |  |
| DP      | Decentralized Periphery                            |  |  |
| FMS     | Fieldbus Message Specification                     |  |  |
| HMI     | Human Machine Interface                            |  |  |
| IP      | Internet Protocol                                  |  |  |
| MAC     | Medium Access Control                              |  |  |
| MS      | Module Status                                      |  |  |
| NS      | Network Status                                     |  |  |
| ODVA    | Open DeviceNet Vendor Association                  |  |  |
| OP      | Operation Mode                                     |  |  |
| PI      | Profibus International                             |  |  |
| PLC     | Programmable Logic Controller                      |  |  |
| ST      | Status                                             |  |  |
| TCP     | Transmission Control Protocol                      |  |  |
| UDP     | User Datagram Protocol                             |  |  |

#### **REPRESENTACIÓN NUMÉRICA**

Números decimales son representados a través de dígitos sin sufijo. Números hexadecimales son representados con la letra 'h' luego del número. Números binarios son representados con la letra 'b' luego del número.

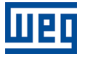

## 1 INTRODUCCIÓN AL BUS DE CAMPO (FIELDBUS)

El bus de campo (más conocido por fieldbus) es un sistema de comunicación digital usada en la industria para interconectar elementos primarios de automatización, tales como PLCs, drives, válvulas, sensores, actuadores, etc., conforme presentado en la figura abajo.

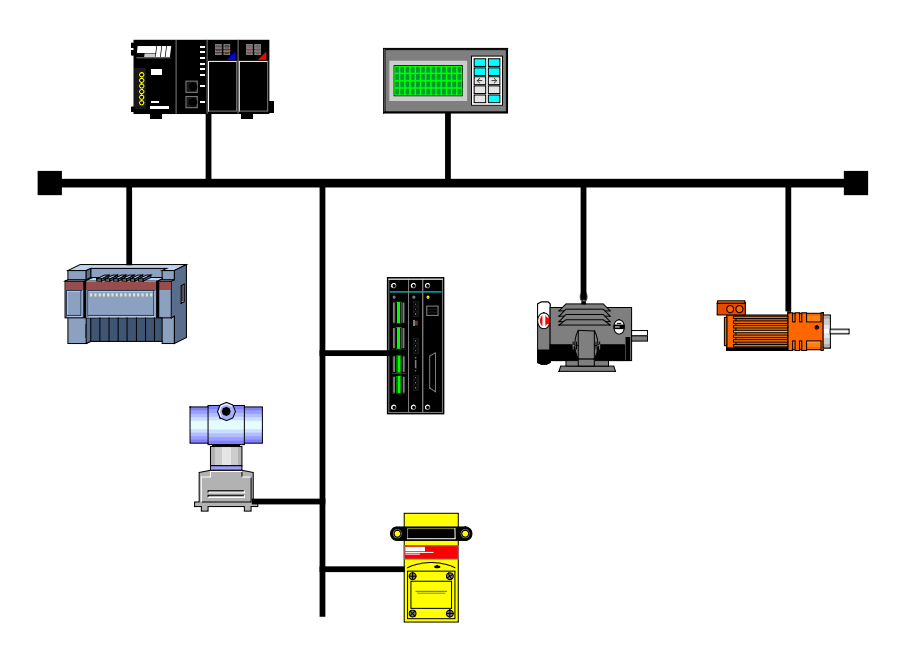

Figura 1.1: Ejemplo de una red de campo

Hoy, existe una grande variedad de protocolos en el mercado, cada cual con sus ventajas y desventajas. Cabe al usuario / proyectista evaluar cuales los requisitos necesarios a la suya aplicación y elegir dentro las opciones disponibles.

Independiente de cómo se elegido, las principales ventajas de las redes industriales son:

- Reducción significativa de cables y costos de instalación.
- Reducción del tiempo de *start-up*.
- Mayor confiabilidad y eficiencia.
- Inclusión, remoción y substitución de equipamientos en la red con carga (con corriente).
- Integración de varios suministradores (estandarización).
- Monitoreo efectivo del proceso.
- Configuración de dispositivos vía red.

El CFW-11 soporta a través del módulo de comunicación Anybus-CC, los protocolos más difundidos en la industria, incluyendo DeviceNet, Profibus DP-V1, EtherNet/IP, Modbus TCP, PROFINET IO, EtherCAT y otros, así como módulos pasivos con RS232 y las interfaces RS485/422.

A seguir serán presentadas las características de los módulos Anybus-CC disponibles para el convertidor de frecuencia CFW-11.

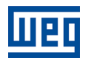

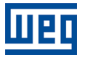

## **2 KITS ACCESORIOS**

El convertidor de frecuencia CFW-11 presenta como accesorio los módulos de comunicación Anybus-CC. Los módulos Anybus-CC están divididos en dos tipos: activo y pasivo.

**Módulo Activo**: posee todo el hardware y software necesarios para realizar la comunicación. Los siguientes módulos activos están disponibles para el CFW-11:

- DeviceNet
- Profibus DP-V1
- EtherNet/IP
- Modbus TCP
- PROFINET IO
- EtherCAT

**Módulo Pasivo**: estos dispositivos pasivos funcionan sólo como conversores de la camada física, no realizando ningún procesamiento sobre el flujo de datos. El CFW-11 presenta las siguientes interfaces:

RS232

(√

RS485/422

## ¡NOTA!

Para los módulos pasivos, la comunicación es hecha a través de la interfaz serial del producto. De esta forma, se debe consultar el manual de la comunicación serial para obtener informaciones de cómo configurar y operar el producto utilizando esta interfaz.

#### 2.1 DEVICENET

#### 2.1.1 Accesorio DEVICENET-05

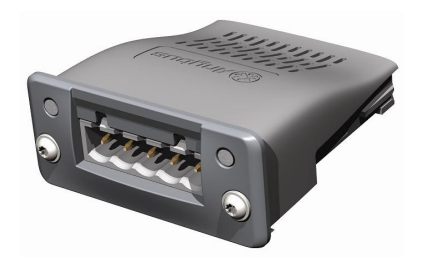

- Ítem WEG: 11008158.
- Formado por el módulo de comunicación Anybus ABCC-DEV, un manual rápido de instalación y una llave torx para fijación del módulo.
- Interfaz certificada por la ODVA.
- Permite la parametrización del convertidor de frecuencia vía software de configuración de red.

#### Terminales del Conector

El módulo para comunicación DeviceNet posee un conector *plug-in* macho con los siguientes terminales:

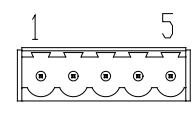

Tabla 2.1: Terminales del conector plug-in para DeviceNet

| Pines | Nombre | Función                                    |
|-------|--------|--------------------------------------------|
| 1     | V-     | Polo negativo de la fuente de alimentación |
| 2     | CAN_L  | Señal CAN_L                                |
| 3     | Shield | Blindaje del cable                         |
| 4     | CAN_H  | Señal CAN_H                                |
| 5     | V+     | Polo positivo de la fuente de alimentación |

#### Fuente de alimentación

La fuente de alimentación de la red debe ser capaz de suministrar corriente suficiente para alimentar los equipamientos e interfaces conectados a la red. Los datos para consumo individual y tensión de entrada para el accesorio DEVICENET-05 son presentados en la tabla 2.2.

| Tabla 2.2: Características de la alimentación para interfa. |
|-------------------------------------------------------------|
|-------------------------------------------------------------|

| Tensión de alimentación (V <sub>cc</sub> ) |       |   |             |
|--------------------------------------------|-------|---|-------------|
| Mínimo                                     | Máxim | 0 | Recomendado |
| 11 25                                      |       |   | 24          |
| Corriente (mA)                             |       |   |             |
| Típico                                     |       |   | Máximo      |
| 36                                         |       |   | 38          |

#### Indicaciones

DeviceNet define dos LEDs para indicación de estados, uno para el módulo de comunicación (MS) y otro para la red (NS).

El LED MS indica las condiciones del módulo en sí. O sea, si el mismo está, o no, apto para funcionar. La tabla abajo muestra los estados posibles:

Tabla 2.3: Estados del módulo DeviceNet

| Estado                                                    | Descripción                                  | Comentario                                 |
|-----------------------------------------------------------|----------------------------------------------|--------------------------------------------|
| Apagado                                                   | Sin alimentación                             | -                                          |
| Verde                                                     | Módulo operacional y en condiciones normales | -                                          |
| Rojo Módulo en error                                      |                                              | Necesita reinicialización del equipamiento |
| Intermitente verde/rojo Equipamiento realizando auto-test |                                              | Ocurre durante la inicialización           |

El LED NS suministra informaciones de los estados de la red DeviceNet. La tabla a seguir presenta la descripción de estos estados.

#### Tabla 2.4: Estados de la red DeviceNet

| Estado                  | Descripción                                    | Comentario                                                                                                    |
|-------------------------|------------------------------------------------|----------------------------------------------------------------------------------------------------|
| Apagado                 | Sin alimentación o no <i>online</i>            | El equipamiento no está conectado a una red DeviceNet con otros equipamientos en la misma tasa de comunicación.                                                                                                    |
| Verde                   | Online, conectado                              | El maestro alojó un conjunto de conexiones del tipo I/O con el esclavo. En<br>esta etapa ocurre efectivamente el intercambio de datos a través de<br>conexiones del tipo I/O.                                                                                                    |
| Intermitente verde      | <i>Online</i> , no conectado                   | El esclavo completó con éxito el procedimiento de verificación del MacID.<br>Esto significa que la tasa de comunicación configurada está correcta (o fue<br>detectada correctamente en el caso de la utilización del autobaud) y que<br>no hay otros nodos en la red con la misma dirección. Sin embargo, en esta<br>franja, aún no hay un conjunto de conexiones del tipo I/O establecidas. |
| Intermitente rojo       | Una o más conexiones del tipo<br>I/O expiraron | El intercambio de datos de I/O fue interrumpido.                                                                                                    |
| Rojo                    | Falla grave en el link                         | Indica que el esclavo no puede entrar en la red debido a problemas de<br>direccionamiento o debido a la ocurrencia de <i>busoff</i> . Verifique si la<br>dirección configurada no está siendo utilizada por otro equipamiento, si la<br>tasa de comunicación escogida está correcta o si existen problemas en la<br>instalación.                                                             |
| Intermitente verde/rojo | Equipamiento realizando auto-test              | Ocurre durante la inicialización.                                                                                                    |

#### 2.1.2 Instalación de la Red Devicenet

Para la conexión del convertidor de frecuencia utilizando la interfaz DeviceNet, deben ser observados los siguientes puntos:

#### Tasa de Comunicación

Equipamientos con interfaz Anybus-CC en general permiten configurar la tasa de Comunicación deseada, pudiendo variar de 125 Kbit/s a 500 Kbit/s. La tasa de comunicación (baud rate) que puede ser utilizada por un equipamiento también depende de la longitud del cable utilizado en la instalación. Vale destacar que, para que sea posible desconectar el elemento de la red, sin perjudicar el bus, es interesante la colocación de terminaciones activas, que son elementos que cumplen solamente el papel de la terminación. De esta forma, cualquier equipamiento en la red puede ser desconectado del bus sin que la terminación sea perjudicada. La tabla 2.5 presenta la relación entre las tasas de comunicación y la longitud máxima de cable que puede ser utilizada en la instalación, de acuerdo con lo recomendado por ODVA.

| Tabla 2.5: Tasas de comunicación soportadas y longitud de | el cable |
|-----------------------------------------------------------|----------|
|-----------------------------------------------------------|----------|

| Tasa de<br>comunicación | Longitud del cable |  |  |
|-------------------------|--------------------|--|--|
| 500 Kbit/s              | 100 m              |  |  |
| 250 Kbit/s              | 250 m              |  |  |
| 125 Kbit/s              | 500 m              |  |  |

Todos los equipamientos de la red deben ser programados para utilizar la misma tasa de comunicación.

#### Dirección en la red Anybus-CC

Todo dispositivo en la red Anybus-CC debe poseer una dirección, o MAC ID, entre 0 y 63. Esta dirección precisa ser diferente para cada equipamiento.

#### Resistores de terminación

La utilización de resistores de terminación en las extremidades del bus CAN es fundamental para evitar reflexión de línea, lo que puede perjudicar la señal transmitiendo y ocasionar errores en la comunicación. Resistores de

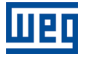

terminación en el valor de 121  $\Omega$  / 0.25 W deben ser conectados entre las señales CAN\_H y CAN\_L en las extremidades del bus principal.

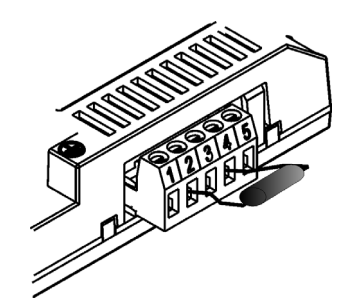

Figura 2.1: Ejemplo de instalación del resistor de terminación

#### Cables

Se debe utilizar un cable blindado con dos pares de alambres, según lo definido por la especificación del protocolo DeviceNet.

#### Recomendaciones de instalación

Para interconectar los diversos nodos de la red, se recomienda la conexión del equipamiento directamente a partir de la línea principal, sin la utilización de derivaciones. Si se utilizan derivaciones, se deben seguir los límites de longitud para derivaciones definidas por la especificación DeviceNet. Durante la instalación de los cables, se debe evitar su pasaje próximo por cables de potencia, ya que esto facilita la ocurrencia de errores durante la transmisión debido a la interferencia electromagnética.

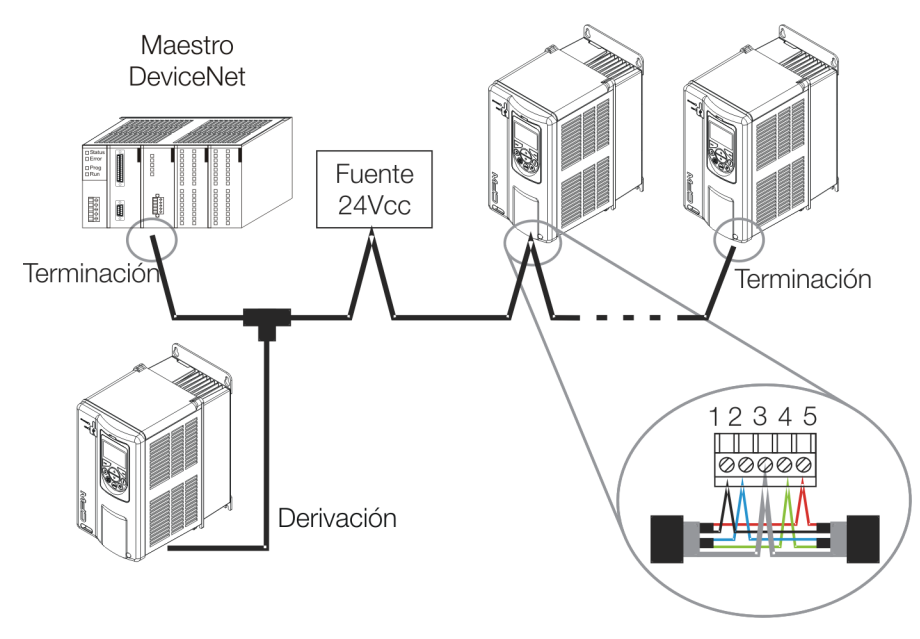

Figura 2.2: Ejemplo de instalación en red DeviceNet

El aterramiento de la malla del cable (blindaje) debe ser hecho solamente en un punto, evitando así loops de corriente. Este punto suele ser la propia fuente de alimentación de la red. Es recomendado que la red sea alimentada solamente en un punto, y que la señal de alimentación sea llevada a todos los dispositivos, a través del cable. En caso que sea necesaria más de una fuente de alimentación, éstas deben estar referenciadas al mismo punto.

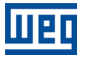

#### 2.1.3 Configuración de la Comunicación

Para configurar y utilizar el módulo DeviceNet, siga los pasos indicados abajo:

- Con el módulo instalado, durante la fase de reconocimiento, será exhibido un mensaje de aviso en la HMI del producto, y realizada la rutina de testes de los LEDs MS y NS. Luego de esta etapa, el LED MS debe encender sólido verde.
- Observe el contenido del parámetro P0723. Vea si el módulo fue reconocido. La detección es hecha de forma automática y no requiere intervención del usuario.
- Parametrice el equipamiento según lo deseado para la aplicación:
  - Dirección: la dirección del equipamiento es programada a través del parámetro P0725.
  - Tasa de comunicación: la tasa de comunicación es programada en el parámetro P0726.
- Configuración de I/O: en el parámetro P0727 configure la cantidad de palabras que desea comunicar con el maestro de la red. Este mismo valor deberá ser ajustado en el maestro DeviceNet. Para este ajuste se ha completado, debe programar un valor diferente de 0 para los parámetros P0728 hasta P0739 (ver ítem 3).
- Una vez parametrizado, en caso que alguno de los parámetros descriptos en el ítem anterior sea alterado, es necesario reiniciar el equipamiento.

Una vez programado el equipamiento, es necesario configurar la comunicación en el maestro de la red:

- Archivo EDS: registre el archivo EDS en el software de configuración de la red. El archivo de configuración EDS es suministrado en un CD junto al producto. Es necesario observar la versión de software del equipamiento, para utilizar un archivo EDS que sea compatible con esa versión.
- Programación de los datos de I/O: durante la configuración de la red, es necesario definir la cantidad de datos de I/O comunicados entre maestro y esclavo, así como el método de transmisión de estos datos. El protocolo DeviceNet define diferentes métodos de intercambio de datos, ya que el módulo soporta los siguientes métodos:
  - Polled: método de comunicación en que el maestro envía un telegrama a cada uno de los esclavos de su lista (*scan list*). Así que recibe la solicitud del maestro, el esclavo la responde de inmediato. Este proceso es repetido hasta que todos sean consultados, reiniciando el ciclo.
  - Bit-strobe: método de comunicación donde el maestro envía a la red un telegrama conteniendo 8 bytes de datos. Cada bit de estos 8 bytes representa un esclavo que, si es direccionado, responde de acuerdo a lo programado.
  - Change of State: método de comunicación donde el intercambio de datos entre maestro y esclavo ocurre solamente cuando se presentan cambios en los valores monitoreados/controlados, hasta un cierto límite de tiempo. Cuando este límite es alcanzado, la transmisión y recepción ocurrirán aunque no haya habido alteraciones.
  - Cyclic: otro método de comunicación muy semejante al anterior. La única diferencia queda por cuenta de la producción y consumo de mensajes. En este tipo, todo intercambio de datos ocurre en intervalos regulares de tiempo, independiente de haber sido alterados o no.

Si todo está correctamente configurado, el LED NS del módulo encenderá en sólido verde. Es en esta condición que ocurre efectivamente el intercambio de datos cíclicos entre el esclavo y el maestro de la red.

#### 2.1.4 Acceso a los Parámetros – Mensajes acíclicas

Además de la comunicación de los datos de I/O (cíclica), el protocolo DeviceNet también define un tipo de telegrama acíclico (*explicit messages*), utilizado principalmente en tareas asíncronas tales como parametrización y configuración del equipamiento.

Luego del registro del archivo EDS en el software de configuración de red, el usuario tendrá acceso al listado completo de los parámetros del equipamiento, los cuales pueden ser accedidos vía *explicit messages*. Se accede a cada parámetro utilizando un direccionamiento basado en clase, instancia y atributo. La tabla 2.6 describe cómo direccionar los parámetros del CFW-11.

| Parámetro | Clase           | Instancia | Atributo |
|-----------|-----------------|-----------|----------|
| P0001     | Class 162 (A2h) | 1         | 5        |
| P0002     | Class 162 (A2h) | 2         | 5        |
| P0003     | Class 162 (A2h) | 3         | 5        |
|           |                 |           |          |
| P0400     | Class 162 (A2h) | 400       | 5        |
|           |                 |           |          |

| Tabla 2.6: Direccionamiento de los parámetros |
|-----------------------------------------------|
|-----------------------------------------------|

#### 2.2 PROFIBUS

#### 2.2.1 Accesorio PROFIBUS-05

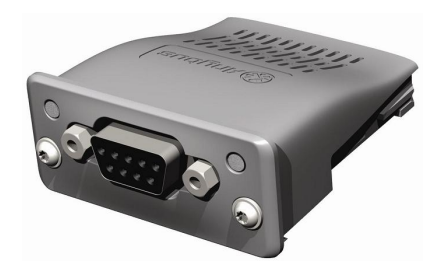

- Ítem WEG: 11008107.
- Formado por el módulo de comunicación Anybus ABCC-DPV1, un guía rápido de instalación y una llave torx para fijación del módulo.
- Interfaz certificada por la Profibus International.
- Soporta funciones DP-V1 (mensajes acíclicas).

#### Terminales del Conector

El módulo para comunicación Profibus DP-V1 posee un conector DB9 hembra con los siguientes terminales:

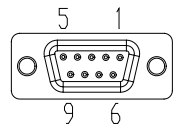

Tabla 2.7: Terminales del conector DB9 hembra para Profibus

| Pines | Nombre     | Función                                       |
|-------|------------|-----------------------------------------------|
| 1     | -          | -                                             |
| 2     | -          | -                                             |
| 3     | B-Line (+) | RxD/TxD positivo                              |
| 4     | RTS        | Request To Send                               |
| 5     | GND        | Referencia (0 V) del interfaz RS485 (aislada) |
| 6     | +5 V       | +5 V para terminación activa (aislada)        |
| 7     | -          | -                                             |
| 8     | A-Line (-) | RxD/TxD negativo                              |
| 9     | -          | -                                             |

#### Indicaciones

Profibus define dos LEDs para indicación de estados, uno para el módulo de comunicación (ST) y otro para el modo de operación (OP).

El LED ST indica las condiciones del módulo en sí. O sea, si el mismo está o no en condiciones de funcionar. La tabla 2.8 muestra los estados posibles:

Tabla 2.8: Estados del módulo Profibus DP-V1

| Estado             | Descripción                                  | Comentario                                                                                |
|--------------------|----------------------------------------------|-------------------------------------------------------------------------------------------|
| Apagado            | Sin alimentación, o no inicializado          | -                                                                                         |
| Sólido verde       | Módulo inicializado                          | -                                                                                         |
| Intermitente verde | Inicializado, pero en diagnóstico de eventos | Indica que fue diagnosticado algún problema en<br>el módulo y que fue generada una alarma |
| Rojo               | En error                                     | Necesita reinicialización del equipamiento                                                |

El LED OP provee informaciones de los estados de la red Profibus. La tabla 2.9 presenta una breve descripción de estos estados.

| Tabla 2.9: | Estados | del modo | de operación |
|------------|---------|----------|--------------|
|------------|---------|----------|--------------|

| Estado                                  | Descripción                                  | Comentario                                                                                                    |  |
|-----------------------------------------|----------------------------------------------|----------------------------------------------------------------------------------------------------|--|
| Apagado                                 | Sin alimentación, o no <i>online</i>         | -                                                                                                    |  |
| Sólido verde                            | Dispositivo <i>online</i>                    | En este estado ocurre efectivamente el<br>intercambio de datos.                                                                                |  |
| Intermitente verde                      | <i>Online</i> más en el estado <i>clear</i>  | En este estado ocurre el intercambio de datos pero las salidas no son actualizadas.                                                            |  |
| Intermitente rojo (1<br>intermitencia)  | Error de parametrización                     | Configuración incorrecta de las propiedades de la<br>comunicación Profibus en el maestro de la red.                                            |  |
| Intermitente rojo (2<br>intermitencias) | Indica error en la configuración<br>Profibus | Indica que la cantidad de palabras de I/O (o el<br>orden de las palabras) ajustada en el maestro está<br>diferente a la ajustada en el equipo. |  |

#### 2.2.2 Instalación de la Red Profibus

Para la conexión del convertidor de frecuencia utilizando la interfaz activa Profibus, los siguientes puntos deben ser observados:

#### Tasa de Comunicación

No es necesario ajustar la tasa de comunicación del módulo Profibus ya que el mismo posee autobaud y por tanto esta configuración es hecha en el maestro de la red.

#### Dirección

Todo dispositivo en la red Profibus, maestro o esclavo, es identificado, en la red, a través de una dirección. Esta dirección precisa ser diferente para cada equipamiento. Valores válidos: 1 a 126.

#### Resistores de terminación

Para cada segmento de la red Profibus DP, es necesario habilitar un resistor de terminación en los puntos extremos del bus principal. Conectores propios para la red Profibus que posean llave para habilitación del resistor pueden ser utilizados, pero la llave sólo debe ser habilitada (posición ON) en caso que el equipamiento sea el primero o último elemento del segmento. Vale destacar que, para que sea posible desconectar el elemento de la red sin perjudicar el bus, es interesante la colocación de terminaciones activas, que son elementos que hacen solamente el papel de la terminación. De esta forma, cualquier equipamiento en la red puede ser desconectado del bus sin que la terminación sea perjudicada.

#### Cables

Es recomendado que la instalación sea hecha con cable del tipo A, cuyas características están descriptas en la tabla 2.10. El cable posee un par de alambres que debe ser blindado y trenzado para garantizar mayor inmunidad a la interferencia electromagnética.

| Impedancia                      | 135 a 165 Ω |
|---------------------------------|-------------|
| Capacitancia                    | 30 pf/m     |
| Resistencia en loop             | 110 Ω/km    |
| Diámetro del cable              | > 0.64 mm   |
| Sección transversal del alambre | > 0.34 mm   |

| Tabla 2.10: Propiedades del cable tip | сA |
|---------------------------------------|----|
|---------------------------------------|----|

#### Conectores

Hay diferentes tipos de conectores proyectados específicamente para aplicaciones en la red Profibus. Para el convertidor de frecuencia CFW-11, se recomienda el uso de conectores con conexión de 180 grados, porque,

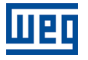

en general, no se puede utilizar conectores en ángulos distintos debido a las características mecánicas del producto.

#### Recomendaciones de instalación

El protocolo Profibus DP, utilizando medio físico RS485, permite la conexión de hasta 32 dispositivos por segmento, sin el uso de repetidores. Con repetidores, pueden ser conectados en la red hasta 126 equipamientos direccionables. Cada repetidor también debe ser incluido como un dispositivo conectado al segmento, a pesar de no ocupar una dirección de la red.

Es recomendado que la conexión de todos los dispositivos presentes en la red Profibus DP sea hecha a partir del bus principal. En general, el propio conector de la red Profibus posee una entrada y una salida para el cable, permitiendo que la conexión sea llevada hacia los demás puntos de la red. Las Derivaciones a partir de la línea principal no son recomendadas, principalmente para tasas de comunicación mayores o iguales a 1,5 Mbit/s.

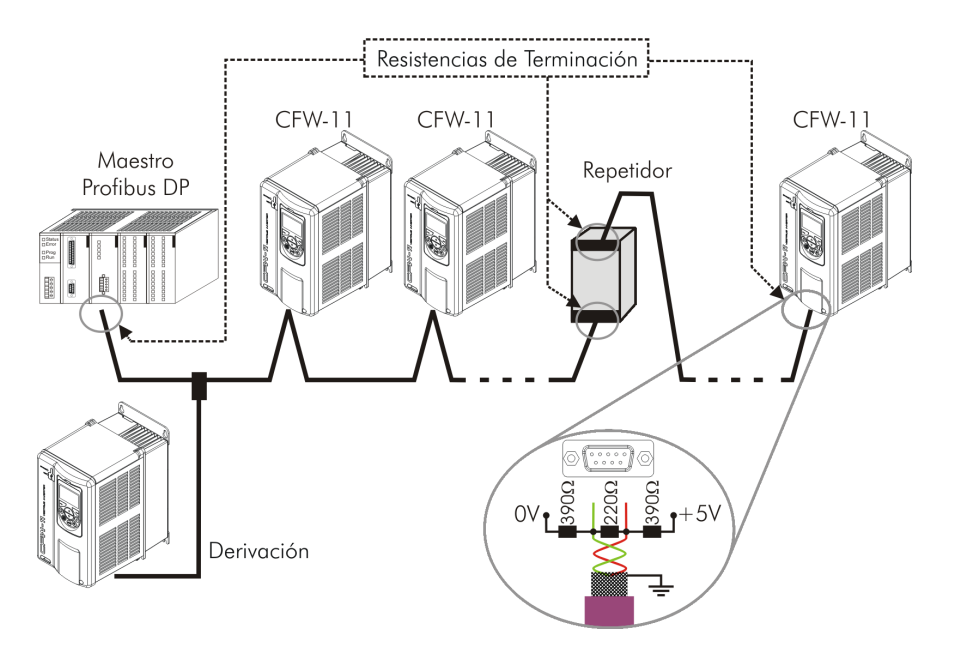

Figura 2.3: Ejemplo de instalación de red Profibus DP

La instalación del cable de red Profibus DP debe ser hecha separadamente (y si posible distante) de los cables utilizados para la alimentación de potencia. Todos los equipamientos deben estar debidamente puestos a tierra, de preferencia en la misma conexión con de tierra. El blindaje del cable Profibus también debe ser puesto a tierra. El propio conector de la tarjeta Profibus ya posee conexión con la tierra de protección y, de este modo, haz la conexión del blindaje al tierra cuando el conector Profibus está conectado al equipo. Más una conexión mejor, hecho por grampas de fijación entre el blindaje y un punto de tierra, también es recomendada.

#### 2.2.3 Configuración del Módulo

Para configurar el módulo Profibus DP-V1 siga los pasos indicados abajo:

- Con el módulo instalado, durante la fase de reconocimiento, será exhibido un mensaje de aviso en la HMI del producto y realizada la rutina de testes de los LEDs ST y OP. Luego el LED ST del módulo debe encender sólido verde.
- Observe el contenido del parámetro P0723. Vea si el módulo fue reconocido. La detección es hecha de forma automática y no requiere intervención del usuario.
- Parametrice el equipamiento según lo deseado para la aplicación:
  - Dirección: la dirección del equipamiento es programada a través del parámetro P0725.

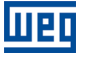

- Configuración de I/O: en el parámetro P0727 configure la cantidad de palabras que desea comunicar con el maestro de la red. Este mismo valor deberá ser ajustado en el maestro Profibus. Para este ajuste se ha completado, debe programar un valor diferente de 0 para los parámetros P0728 hasta P0739 (ver ítem 3).
- Una vez parametrizado, en caso que alguno de los parámetros descriptos en el ítem anterior sea alterado, es necesario reiniciar el equipamiento.

Una vez programado el equipamiento, es necesario configurar la comunicación en el maestro de la red:

- Archivo GSD: todo el elemento de la red Profibus DP posee un archivo de configuración asociado, con extensión GSD. Este archivo describe las características de cada equipamiento, y es utilizado por la herramienta de configuración del maestro de la red Profibus DP. Durante la configuración del maestro, se debe utilizar el archivo de configuración GSD suministrado junto al equipamiento. Este archivo debe ser registrado en el maestro de la red Profibus DP. El módulo será reconocido como "Anybus CompactCom DPV1" en la categoría "General".
- Programación de los datos de I/O: añada el CFW-11 en la lista de dispositivos del maestro, ajustando el número de palabras de I/O de acuerdo al programado en P0727.

Si todo está correctamente configurado, el LED OP del módulo encenderá en sólido verde. Es en esta condición que ocurre efectivamente el intercambio de datos cíclicos entre el convertidor de frecuencia y el maestro de la red.

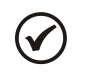

### ¡NOTA!

En el software de configuración de la red Profibus, se debe, primero, seleccionar todas las palabras de entrada (*inputs*) para luego seleccionar las palabras de salida (*outputs*), hasta el número de palabras programados en P0727.

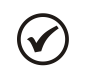

#### ¡NOTA!

Por más informaciones al respecto de los parámetros citados encima consulte la sección 3.

#### 2.2.4 Acceso a los Parámetros – Mensajes acíclicas

El accesorio de comunicación PROFIBUS-05 permite servicios de lectura/escrita en parámetros a través de funciones acíclicas DP-V1. El mapeado de los parámetros es hecho con base en la dirección *slot* e *index*, conforme presentado en la ecuación abajo:

- Slot: (número del parámetro 1) / 255
- *Index*: (número del parámetro 1) MOD 255

Observación: MOD representa lo que sobre de la división entera.

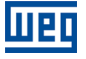

#### 2.3 ETHERNET/IP

#### 2.3.1 Accesorio ETHERNETIP-05 y ETHERNET-2P-05

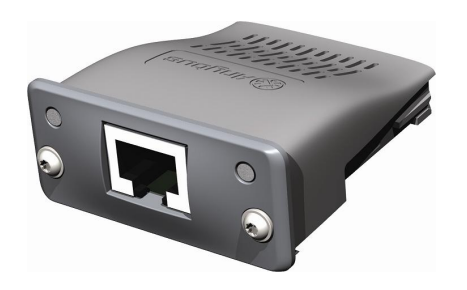

- Ítem Ethernet-05: 10933688 (1 puerto Ethernet).
- Ítem Ethernet-2P-05: 12272760 (2 puertos Ethernet con switch integrado).
- Formado por el módulo de comunicación Anybus ABCC-EIP, un guía rápido de instalación y una llave torx para fijación del módulo.
- Conector RJ45 padrón.
- Interfaz certificada por la ODVA.

#### Conector

El módulo para comunicación EtherNet/IP posee un conector RJ45 hembra padrón (T-568A o T-568B).

#### Indicaciones

EtherNet/IP define dos LEDs para indicación de estados, uno para el módulo de comunicación (MS) y otro para la red (NS).

El LED MS indica las condiciones del módulo en sí. O sea, si el mismo está, o no, apto para funcionar. La tabla abajo muestra los estados posibles:

| Estado                  | Descripción                                  | Comentario                                                                                                    |
|-------------------------|----------------------------------------------|----------------------------------------------------------------------------------------------------|
| Apagado                 | Sin alimentación                             | -                                                                                                    |
| Verde                   | Módulo controlado por un scanner en modo RUN | En este estado ocurre efectivamente el intercambio de datos.                                                                     |
| Intermitente verde      | No configurado o scanner en modo IDLE        | A este nivel no hay comunicación cíclica de datos<br>con el maestro, o scanner en modo IDLE.                                     |
| Rojo                    | Falla grave                                  | Error interno del módulo. Equipamiento debe ser reinicializado.                                                                  |
| Intermitente rojo       | Falla recuperable                            | Error interno del módulo, pero el retorno al estado<br>normal ocurre automáticamente luego de corregida la<br>causa de la falla. |
| Intermitente verde/rojo | Equipamiento realizando auto-test            | Ocurre durante la inicialización.                                                                                                |

Tabla 2.11: Estados del módulo EtherNet/IP

El LED NS indica las condiciones de la red EtherNet/IP.

| Tabla | 2.12: | Estado | de la | red | EtherNet/IP |
|-------|-------|--------|-------|-----|-------------|
|       |       |        |       |     |             |

| Estado                  | Descripción                                 | Comentario                                                                                                    |
|-------------------------|---------------------------------------------|----------------------------------------------------------------------------------------------------|
| Apagado                 | Sin alimentación o sin dirección IP         | Debe utilizar el software IPconfig para configurar la<br>dirección del módulo de comunicación.                                                                                |
| Verde                   | <i>Online,</i> conectado                    | Maestro alojó un conjunto de conexiones del tipo I/O<br>con el esclavo. En esta etapa ocurre efectivamente el<br>intercambio de datos a través de conexiones del tipo<br>I/O. |
| Intermitente verde      | <i>Online,</i> no conectado                 | A este nivel, aún no hay un conjunto de conexiones<br>del tipo I/O establecidas.                                                                                              |
| Rojo                    | Falla grave o dirección IP duplicada        | Equipamiento debe ser reinicializado para salir del<br>estado de falla.<br>Verificar las direcciones IP en la red.                                                            |
| Intermitente rojo       | Una o más conexiones del tipo I/O expiraron | El intercambio de datos de I/O fue interrumpido.                                                                                                    |
| Intermitente verde/rojo | Equipamiento realizando auto-test           | Ocurre durante la inicialización.                                                                                                    |

El LED LINK indica el estado de la conexión física de la red, así como la actividad en el bus.

Tabla 2.13: Estado de la conexión

| Estado             | Descripción         | Comentario                                                         |
|--------------------|---------------------|--------------------------------------------------------------------|
| Apagado            | Sin Link            | Sin conexión, sin actividad.                                       |
| Verde              | Link                | Establecido link Ethernet pero sin intercambio de datos.           |
| Intermitente verde | Actividad en el bus | Indica efectivamente que hay intercambio de telegramas con la red. |

#### 2.3.2 Instalación de la Red Ethernet

Para la conexión del convertidor de frecuencia utilizando la interfaz Ethernet, deben ser observados los siguientes puntos:

#### Tasa de Comunicación

Las interfaces Ethernet de las tarjetas de comunicación Anybus-CC pueden comunicarse utilizando las tasas de 10 o 100 Mbps, en modo *half* o *full duplex*. Por defecto, los módulos están configurados con detección automática de la tasa de comunicación.

#### MAC ID

Cada módulo Anybus-CC posee un MAC ID único, que es indicado en una etiqueta presente en la parte inferior del mismo. Este MAC ID puede ser útil durante la etapa de configuración de la interfaz, donde puede ser necesario hacer la diferenciación en caso de que varios módulos sean configurados simultáneamente, y debe ser anotado antes de su Instalación.

#### Dirección en la red Ethernet

Todo equipamiento en una red Ethernet necesita de una dirección IP y de una máscara de subred.

El direccionamiento IP es único en la red, y cada equipamiento debe poseer una dirección IP diferente. La máscara de la subred sirve para definir cuáles franjas de dirección IP son válidas en la red.

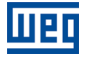

Estos atributos pueden ser configurados automáticamente a través de un servidor DHCP presente en la red, desde que esta opción esté habilitada en el módulo Anybus-CC.

#### Cables

Para realizar la Instalación, se recomienda la utilización de cables Ethernet blindados específicos para la utilización en ambiente industrial.

#### Recomendaciones de Instalación

- Cada segmento de cable debe tener como máximo una longitud de 90 m.
- Se debe utilizar un cable directo para conexión del módulo a un concentrador (*switch*), o un cable cruzado (*cross-over*) para conexión directa entre el módulo y el PC/CLP.
- En cuanto a la topología, existen dos modelos de tarjeta Anybus-CC: con una o dos puertas Ethernet.
  - Para los modelos con una puerta, la topología más común es en estrella, exactamente como es hecho con redes de computadoras. En este caso, todos los equipamientos deben ser conectados a un concentrador (switch).

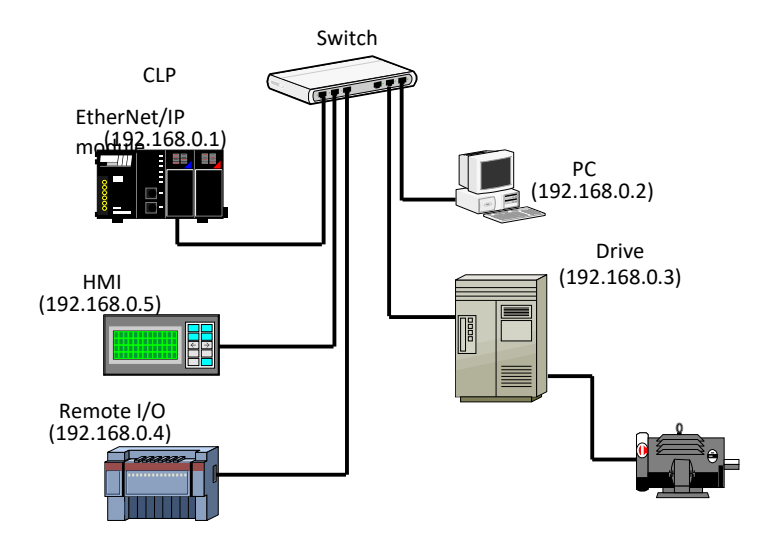

Figura 2.4: Topología en estrella.

 Los modelos con dos puertas poseen un switch integrado. De esta forma, además de la conexión de los equipamientos en estrella para un concentrador, también es posible hacer la conexión en cadena (*daisy chain*), permitiendo una topología equivalente a un bus.

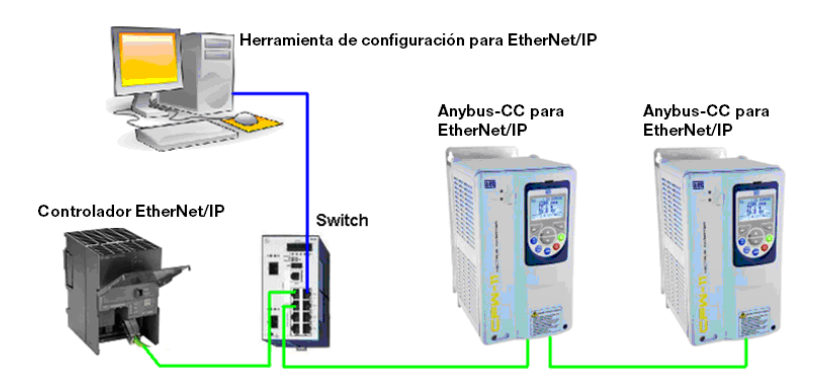

Figura 2.5: Topología en cadena.

#### 2.3.3 Configuración de la Interfaz Ethernet

Para configurar la interfaz Ethernet de los módulos de comunicación, es posible conectar el módulo a un PC, para utilizar diferentes programas o hacer la configuración utilizando parámetros.

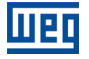

#### Parámetro

Es posible configurar, vía parámetro, la dirección IP, gateway y sub-red. Los parámetros son descritos en el capítulo 3.

#### HMS Anybus IPconfig

Este software es utilizado para programar la dirección IP del módulo. Al ejecutar este software, el mismo automáticamente hará un bus en la red con el objetivo de encontrar cuáles módulos están conectados. Los módulos encontrados serán listados, mostrando las informaciones de dirección IP, subred, gateway, etc. Si es identificado más de un módulo, es necesario hacer la diferenciación a través del MAC ID indicado en la parte inferior del módulo Anybus-CC.

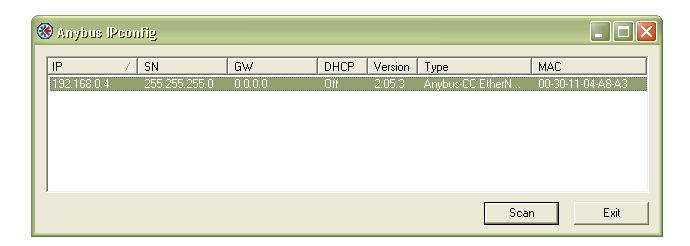

Figura 2.6: HMS Anybus IPconfig.

Para editar estas informaciones, basta pinchar dos veces en el módulo deseado para que una nueva ventana sea desplegada, donde será posible alterar estos campos.

| 🛞 Configure: O    | 0-30-11-04-AB-A3      | X                       |
|-------------------|-----------------------|-------------------------|
| Ethernet configur | ation                 |                         |
| IP address:       | 192 . 168 . 0 . 4     | DHCP                    |
| Subnet mask:      | 255 255 255 0         | C On                    |
| Subnet mask.      | 1 200 . 200 . 200 . 0 | <ul> <li>Off</li> </ul> |
| Default gateway:  | 0.0.0.0               |                         |
| Primary DNS:      | 0.0.0.0               |                         |
| Secondary DNS:    | 0.0.0.0               |                         |
| Hostname:         |                       |                         |
| Password:         |                       | Change password         |
| New password:     |                       |                         |
|                   |                       | Set Cancel              |

Figura 2.7: Edición de las informaciones en el software IPconfig.

#### WEB Browser

En caso que la dirección IP sea conocida, es posible utilizar un navegador WEB para acceder a las configuraciones y datos del módulo Anybus-CC. Digitando la dirección IP en la barra de direcciones del navegador, será presentada una página WEB con links para las configuraciones de la interfaz o para los datos del equipamiento.

En las configuraciones de la interfaz, son presentados diversos campos para programación de la dirección IP, subred, DHCP, entre otros.

| IP Configuration                                                                                                    |                                                       |  |
|----------------------------------------------------------------------------------------------------|-------------------------------------------------------|--|
| IP address:                                                                                                    | 192.168.0.4                                           |  |
| Subnet mask:                                                                                                    | 255.255.255.0                                         |  |
| Gateway:                                                                                                    | 0.0.0                                                 |  |
| Host name:                                                                                                    |                                                       |  |
| Domain name:                                                                                                    |                                                       |  |
| DNS1:                                                                                                    | 0.0.0.0                                               |  |
|                                                                                                    |                                                       |  |
| DNS2:                                                                                                    | 0.0.0.0                                               |  |
| DNS2:<br>DHCP:                                                                                                    | 0.0.0.0                                               |  |
| DNS2:<br>DHCP:                                                                                                    | 0.0.0                                                 |  |
| DNS2:<br>DHCP:<br>SMTP Settings                                                                                                    | 0.0.00                                                |  |
| DNS2:<br>DHCP:<br>SMTP Settings<br>SMTP Server:<br>SMTP Leer:                                                                         | 0.0.0                                                 |  |
| DNS2:<br>DHCP:<br>SMTP Settings<br>SMTP Server:<br>SMTP User:<br>SMTP User:                                                           | 0.0.0                                                 |  |
| DNS2:<br>DHCP:<br>SMTP Settings<br>SMTP Server:<br>SMTP User:<br>SMTP Pswd:                                                           | 0.0.0                                                 |  |
| NS2:<br>HCP:                                                                                                    | 0.0.0<br>Store settings                               |  |
| DNS2:<br>DHCP:<br>SMTP Settings<br>SMTP Server:<br>SMTP User:<br>SMTP Pswd:                                                           | 0.0.0<br>Store settings                               |  |
| DNS2:<br>DHCP:<br>SMTP Settings<br>SMTP Server:<br>SMTP User:<br>SMTP Pswd:<br>Ethernet Configuration                                 | 0.0.0  Store settings  Store settings  Store settings |  |
| DNS2:<br>DHCP:<br>SMTP Settings<br>SMTP Server:<br>SMTP User:<br>SMTP User:<br>SMTP Pswd:<br>Ethernet Configuration<br>Comm Settings: | 0.0.0  Store settings  Store settings  Auto           |  |

Figura 2.8: Página WEB de configuración de la interfaz

También se puede acceder a los datos mapeados en las áreas de entrada/salida (I/O) a través del navegador WEB, mediante el link "Parameter Data". A través de esta página, es posible leer los datos de monitoreo, así como alterar los datos de control del equipamiento.

| Parameter data Number of parameters per page: 10 Set |            |       |  |
|------------------------------------------------------|------------|-------|--|
| Parameter                                            |            | ¥alue |  |
| Logical Stat                                         | us         | 1536  |  |
| Speed in 13                                          | bits       | 0     |  |
| Anybus-CC                                            | Control    | 0 Set |  |
| Anybus-CC                                            | ipeed Ref. | 0 Set |  |
| 1-4                                                  |            |       |  |

Figura 2.9: Página WEB con datos de entrada/salida

## ¡NOTA!

 $\checkmark$ 

- Si existe comunicación cíclica entre el módulo y el maestro de la red, los datos de control enviados por el maestro sobrescribirán los datos enviados a través de esta página. De esta forma, los comandos enviados por esta página sólo serán ejecutados en caso que el módulo esté en el estado offline.
- El valor presentado en esta página es siempre un valor entero, y no tiene en cuenta el número de decimales. Es necesario conocer el número de decimales para cada parámetro programado en esta lista para hacer la correcta interpretación de los datos.

#### 2.3.4 Configuración de la Comunicación

Para configurar y utilizar el módulo EtherNet/IP, siga los pasos indicados abajo:

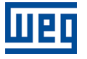

- Con el módulo instalado, durante la fase de reconocimiento, será exhibido un mensaje de aviso en la HMI del producto, y realizada la rutina de testes de los LEDs MS y NS. Luego de esta etapa, el LED MS debe encender sólido verde.
- Observe el contenido del parámetro P0723. Vea si el módulo fue reconocido. La detección es hecha de forma automática y no requiere intervención del usuario.
- Parametrice el equipamiento según lo deseado para la aplicación:
  - La configuración de la dirección IP y de la tasa de comunicación es explicada en el ítem 2.3.3.
  - Configuración de I/O: en el parámetro P0727 configure la cantidad de palabras que desea comunicar con el maestro de la red. Este mismo valor deberá ser ajustado en el maestro EtherNet/IP. Para este ajuste se ha completado, debe programar un valor diferente de 0 para los parámetros P0728 hasta P0739 (ver ítem 3).
- Una vez parametrizado, en caso que alguno de los parámetros descriptos en el ítem anterior sea alterado, es necesario reiniciar el equipamiento.

Una vez programado el equipamiento, es necesario configurar la comunicación en el maestro de la red:

- Archivo EDS: registre el archivo EDS en el software de configuración de la red. El archivo de configuración EDS es suministrado en un CD junto al producto.
- Para la configuración del maestro, además de la dirección IP utilizada por el módulo EtherNet/IP, es necesario indicar el número de las instancias de I/O y la cantidad de datos intercambiados con el maestro en cada instancia. Para el módulo de comunicación EtherNet/IP, deben ser programados los siguientes valores:
  - Instancia de entrada (input): 100
  - Instancia de salida (output): 150
- El módulo EtherNet/IP es descrito en la red como Generic Ethernet Module. Utilizando estas configuraciones es posible programar el maestro de la red para comunicarse con el equipamiento.

Si todo está correctamente configurado, el LED NS del módulo encenderá en sólido verde. Es en esta condición que ocurre efectivamente el intercambio de datos cíclicos entre el esclavo y el maestro de la red.

#### 2.3.5 Acceso a los Parámetros – Mensajes acíclicos

Además de la comunicación de los datos cíclica, el protocolo Ethernet/IP también define un tipo de telegrama acíclico, utilizado principalmente en tareas asíncronas tales como parametrización y configuración del equipamiento. La tabla 2.6 trae la clase, instancia y atributo para acceso de los parámetros del equipamiento.

#### 2.3.6 Conexiones Modbus TCP

El accesorio para comunicación EtherNet/IP también ofrece hasta 2 conexiones Modbus TCP. Estas conexiones pueden ser utilizadas para parametrización del equipo.

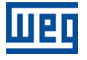

#### 2.4 MODBUS TCP

#### 2.4.1 Accesorio MODBUSTCP-05 y MODBUSTCP-2P-05

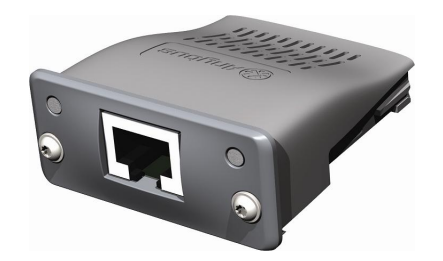

- Ítem MODBUSTCP-05: 11550476 (1 puerto Ethernet).
- Ítem MODBUSTCP-2P-05: 14033951 (2 puertos Ethernet con switch integrado).
- Formado por el módulo de comunicación Anybus ABCC-EIP, un guía rápido de instalación y una llave torx para fijación del módulo.
- Conector RJ45 padrón.

#### Conector

Los módulos para comunicación Modbus TCP poseem conectores RJ45 hembra padrón (T-568A o T-568B).

#### Indicaciones

Modbus TCP define dos LEDs para indicación de estados, uno para el módulo de comunicación (MS) y otro para la red (NS).

El LED MS indica las condiciones del módulo en sí. O sea, si el mismo está o no apto para funcionar. La tabla 2.14 muestra los estados posibles:

| Estado                  | Descripción                                      | Comentario                                                                                                    |  |
|-------------------------|--------------------------------------------------|----------------------------------------------------------------------------------------------------|--|
| Apagado                 | Sin alimentación                                 | -                                                                                                    |  |
| Verde                   | Operación normal                                 | -                                                                                                    |  |
| Rojo                    | Falla grave                                      | Error interno del módulo. Equipamiento debe ser reinicializado.                                                                                                    |  |
| Intermitente rojo       | Falla recuperable o conflicto de<br>dirección IP | Error interno del módulo, pero el retorno al estado<br>normal ocurre automáticamente luego de corregida<br>la causa de la falla.<br>Verificar direcciones IP en la red. |  |
| Intermitente verde/rojo | Equipamiento realizando auto-test                | Ocurre durante la inicialización.                                                                                                    |  |

Tabla 2.14: Estados del módulo Modbus TCP

El LED NS indica las condiciones de la red Modbus TCP.

| Tabla 2.15: Estado de | a red Modbus TCP |
|-----------------------|------------------|
|-----------------------|------------------|

| Estado                  | Descripción                               | Comentario                                                                                     |
|-------------------------|-------------------------------------------|------------------------------------------------------------------------------------------------|
| Apagado                 | Sin alimentación o sin dirección IP       | Debe utilizar el software lPconfig para configurar la<br>dirección del módulo de comunicación. |
| Verde                   | Module is in Process Active or Idle state | -                                                                                              |
| Intermitente verde      | Aguardando conexiones                     | -                                                                                              |
| Rojo                    | Falla grave o conflicto de dirección IP   | El equipamiento debe ser reinicializado para salir del estado de falla.                        |
|                         |                                           | Verificar direcciones IP en la red.                                                            |
| Intermitente rojo       | Timeout                                   | El intercambio de datos fue interrumpido.                                                      |
| Intermitente verde/rojo | Equipamiento realizando auto-test         | Ocurre durante la inicialización.                                                              |

El LED LINK indica el estado de la conexión física de la red, así como la actividad en el bus.

| Estado             | Descripción         | Comentario                                                                          |
|--------------------|---------------------|-------------------------------------------------------------------------------------|
| Apagado            | Sin Link            | Sin conexión sin actividad.                                                         |
| Verde              | Link                | Establecido link ethernet pero sin intercambio de datos entre maestro y esclavo.    |
| Intermitente verde | Actividad en el bus | Indica efectivamente que hay intercambio de datos<br>entre el maestro y el esclavo. |

#### 2.4.2 Instalación de la Red Ethernet

Para la conexión del convertidor de frecuencia utilizando la interfaz Ethernet, debe ser consultado el ítem 2.3.2.

#### 2.4.3 Configuración de la Interfaz Ethernet

Para configurar la interfaz Ethernet de los módulos de comunicación, es necesario consultar el ítem 2.3.3.

#### 2.4.4 Configuración de la Comunicación

Para configurar y utilizar el módulo Modbus TCP, siga los pasos indicados abajo:

- Con el módulo instalado, durante la fase de reconocimiento, será exhibido un mensaje de aviso en la HMI del producto, y realizada la rutina de testes de los LEDs MS y NS. Luego de esta etapa, el LED MS debe encender sólido verde.
- Observe el contenido del parámetro P0723. Vea si el módulo fue reconocido. La detección es hecha de forma automática y no requiere intervención del usuario.
- Parametrice el equipamiento según lo deseado para la aplicación:
  - La configuración de la dirección IP y de la tasa de comunicación es explicada en el ítem 2.3.3.
  - Configuración de I/O: Defina qué datos serán leídos y escritos en el CFW-1, basado en su lista de parámetros. No es necesario definir palabras de I/O. El protocolo Modbus TCP permite el acceso directo a cualquier parámetro del equipo, no haciendo distinción entre datos cíclicos y acíclicos.
- Una vez parametrizado, en caso que alguno de los parámetros descriptos en el ítem anterior sea alterado, es necesario reiniciar el equipamiento.

Una vez programado el equipamiento, es necesario configurar la comunicación en el maestro da red. La forma en la cual es hecha la configuración de la red depende en gran parte del cliente utilizado y de la herramienta de configuración. Es fundamental conocer las herramientas utilizadas para realizar esta actividad. De forma general, para realizar la configuración de la red son necesarios los siguientes pasos:

- Configure el cliente para acceder a los registradores del tipo holding, basado en los parámetros del equipo, definidos para lectura y escritura. La dirección del registrador está basada en la dirección del numero del parámetro.
- Para la correcta detección de errores de comunicación por timeout es recomendado que la lectura y escritura sean hechas de manera cíclica. El período de actualización de los datos debe ser apropiado al valor programado en el parámetro P0842.
- Para configurar el timeout de la comunicación se debe utilizar el WEB browser según la figura 2.10 o el parámetro P0842.

| IP Configuration       |                 |
|------------------------|-----------------|
| IP address:            | 192.168.0.4     |
| Subnet mask:           | 255.255.255.0   |
| Gateway:               | 192.168.0.1     |
| Host name:             |                 |
| Domain name:           |                 |
| DNS1:                  | 0.0.0.0         |
| DNS2:                  | 0.0.0.0         |
| DHCP:                  |                 |
|                        | Store settings  |
|                        |                 |
| SMTP Settings          |                 |
| SMTP Server:           |                 |
| SMTP User:             |                 |
| SMTP Pswd:             |                 |
|                        | Store settings  |
|                        |                 |
| Ethernet Configuration |                 |
| Comm Settings:         | Auto            |
|                        | Store settings  |
|                        |                 |
| Modbus Configuration   |                 |
| Conn tmo (s):          | 60              |
| Process tmo (ms):      | 10              |
| Word order:            | Little-endian V |
|                        | Store settings  |

Figura 2.10: Página WEB con configuración del timeout y orden de los bytes

- El campo Comm tmo es utilizado para configurar el timeout de conexión TCP y el campo Process tmo permite programar el tiempo para la detección de error de comunicación.
- Conecte el cable de red en el módulo.
- Si todo está correctamente configurado, el LED NS del módulo encenderá en sólido verde y el LED LINK comenzará a guiñar indicando actividad normal en la red.

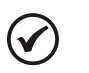

## ¡NOTA!

Para más informaciones al respecto de los parámetros citados encima consulte la sección 3.

 $\checkmark$ 

## ¡NOTA!

Desde la versión 6.0X, la forma de acender a los parâmetros del equipo há cambiado. Para mantener la compatibilidade com versionas anteriores, verifique le parâmetro P054.

#### 2.4.5 Direccionamiento de los datos

La comunicación Modbus para el convertidor de frecuencia CFW-11 se basa en la lectura/escritura de parámetros del equipo. Toda la lista de parámetros del equipo está disponible como registradores de 16 bits del tipo holding. El direccionamiento de los datos es realizado con offset igual a cero, lo que significa que la dirección del parámetro equivale a la dirección del registrador.

Para la operación del equipamiento, es necesario conocer la lista de parámetros del producto. De esta forma se pueden identificar cuales datos son necesarios para monitoreo de los estados y control de las funciones.

Modbus TCP no define un canal de datos cíclicos dedicado como otras redes.

#### 2.5 PROFINET

#### 2.5.1 Accesorio PROFINETIO-05

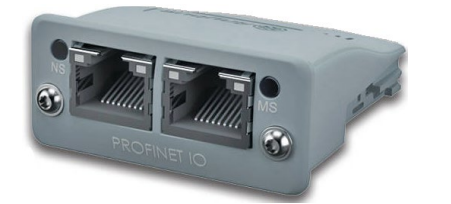

- Ítem WEG: 11550548.
- Formado por el módulo de comunicación Anybus ABCC-EIP, un guía rápido de instalación y una llave torx para fijación del módulo.
- 2 Conectores RJ45 padrón.

#### Conector

El módulo para comunicación PROFINET IO posee dios conector RJ45 hembra padrón (T-568A o T-568B).

Presenta *swicth* integrado posibilitando la conexión en cadena (*daisy chain*).

#### Indicaciones

PROFINET IO define dos LEDs para indicación de estados, uno para el módulo de comunicación (MS) y otro para la red (NS). La figura 2.11 describe los LEDs de indicación.

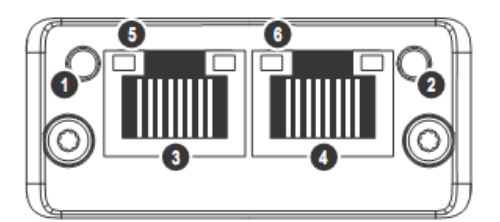

Figura 2.11: Descripción de los LEDs de indicación del módulo PROFINET

El LED MS(2) indica las condiciones del módulo en sí. La Tabla 2.17 muestra los estados posibles:

| Estado                                    | Descripción                             | Comentarios                                                                                                    |  |
|-------------------------------------------|-----------------------------------------|----------------------------------------------------------------------------------------------------|--|
|                                           |                                         |                                                                                                    |  |
| Apagado                                   | Sin alimentación                        | -                                                                                                    |  |
| Verde                                     | Operación normal                        | -                                                                                                    |  |
| Intermitente verde – guiña<br>una vez     | Diagnóstico presente                    | No utilizado.                                                                                                    |  |
| Intermitente verde – guiña<br>dos veces   | Reconocimiento                          | Señalización utilizada por una herramienta de<br>ingeniería para reconocimiento del equipamiento en<br>la red.                                                                              |  |
| Rojo                                      | Falla grave                             | Error interno en la comunicación entre tarjeta<br>Anybus-CC y convertidor de frecuencia (Exception).<br>Equipamiento debe ser reinicializado.                                               |  |
| Intermitente rojo – guiña<br>una vez      | Error de configuración                  | Indica que la cantidad de palabras de I/O (o el orden<br>de las palabras) no fue correctamente configurada<br>en el maestro de la red.                                                      |  |
| Intermitente rojo – guiña<br>dos veces    | Dirección IP no configurada             | Debe utilizar el software IPconfig para configurar la<br>dirección del módulo de comunicación o utilizar el<br>maestro PROFINET para opción configuración<br>automática de la dirección IP. |  |
| Intermitente rojo – guiña<br>tres veces   | Nombre de la estación no<br>configurado | El equipamiento debe ser configurado en una red<br>PROFINET para que el nombre de la estación sea<br>atribuido por el maestro de la red.                                                    |  |
| Intermitente rojo – guiña<br>cuatro veces | Error interno                           | Equipamiento debe ser reinicializado.                                                                                                    |  |
| Intermitente verde/rojo                   | Equipamiento realizando auto-test       | Ocurre durante la inicialización.                                                                                                    |  |

| Tabla 2.17: | Estados | del modo | de operación                            |
|-------------|---------|----------|-----------------------------------------|
|             | 201000  |          | 000000000000000000000000000000000000000 |

El LED NS(1) indica las condiciones de la red PROFINET IO.

Tabla 2.18: Estado de la red Modbus TCP

| Estado             | Descripción   | Comentario                                     |
|--------------------|---------------|------------------------------------------------|
| Apagado            | Offline       | Módulo sin alimentación.                       |
|                    |               | Sin conexión con el maestro de la red.         |
| Verde              | Online (RUN)  | Establecida conexión con el maestro de la red. |
|                    |               | Maestro de la red en RUN.                      |
| Intermitente verde | Online (STOP) | Establecida conexión con el maestro de la red. |
|                    |               | Maestro de la red en STOP.                     |

El LED LINK(5 y 6) indica el estado de la conexión física de la red, así como la actividad en el bus.

#### Tabla 2.19: Estado de la conexión

| Estado             | Descripción         | Comentario                                                                          |
|--------------------|---------------------|-------------------------------------------------------------------------------------|
| Apagado            | Sin Link            | Sin conexión, sin actividad.                                                        |
| Verde              | Link                | Establecido link ethernet pero sin intercambio de datos entre maestro y esclavo.    |
| Intermitente verde | Actividad en el bus | Indica efectivamente que hay intercambio de datos<br>entre el maestro y el esclavo. |

#### 2.5.2 Instalación de la Red Ethernet

Para a conexión del convertidor de frecuencia utilizando la interfaz Ethernet, el ítem 2.3.2 debe ser consultado.

#### 2.5.3 Configuración de la Interfaz Ethernet

Para configurar la interfaz Ethernet de los módulos de comunicación, es necesario consultar el ítem 2.3.3.

#### 2.5.4 Configuración de la Comunicación

Para configurar y utilizar el módulo PROFINET IO, siga los pasos indicados abajo:

- Con el módulo instalado, durante la fase de reconocimiento, será exhibido un mensaje de aviso en la HMI del producto, y realizada la rutina de testes de los LEDs MS y NS. Luego de esta etapa, el LED MS debe encender sólido verde.
- Observe el contenido del parámetro P0723. Vea si el módulo fue reconocido. La detección es hecha de forma automática y no requiere intervención del usuario.
- Parametrice el equipamiento según lo deseado para la aplicación:
  - La configuración de la dirección IP y de la tasa de comunicación es explicada en el ítem 2.3.3.
  - La Configuración de I/O: en el parámetro P0727 configure la cantidad de palabras que desea comunicar con el maestro de la red. Este mismo valor deberá ser ajustado en el maestro PROFINET. Para este ajuste se ha completado, debe programar un valor diferente de 0 para los parámetros P0728 hasta P0739 (ver ítem 3).
- Una vez parametrizado, en caso que alguno de los parámetros descriptos en el ítem anterior sea alterado, es necesario reiniciar el equipamiento.

Una vez programado el equipamiento, es necesario configurar la comunicación en el maestro de la red:

- Archivo GSD: registre el archivo GSD para PROFINET (GSDML) en el software de configuración de la red. El archivo de configuración GSD es suministrado en un CD junto al producto. El módulo será reconocido como "Anybus CompactCom PRT 2-Port" en la categoría "General".
- Para la configuración del maestro, deben ser observados los siguientes puntos:
  - La misma cantidad de datos ajustada en el esclavo debe ser programada en el maestro. Estos datos deben ser programados obedeciendo el siguiente orden: primero todas las *words* de entrada (*input*) y luego todas las *words* de salida (*output*);
  - La dirección IP del esclavo puede ser configurada manualmente (vía IPconfig) o atribuyendo automáticamente por el maestro PROFINET (en caso que posea esta función);
  - Debe ser informada la topología de la red, indicando exactamente las conexiones entre los equipamientos PROFINET.

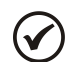

### ¡NOTA!

Para más informaciones al respecto de los parámetros citados encima consulte la sección 3.

#### 2.5.5 Acceso a los Parámetros – Mensajes acíclicas

Además de la comunicación cíclica, el protocolo PROFINET también permite realizar exigencias acíclicas utilizadas principalmente para transmitir datos de diagnóstico, parametrización y configuración del equipamiento. Para el convertidor de frecuencia utilizando el módulo Anybus-CC, prácticamente todos los parámetros pueden ser accedidos a través de esta forma de comunicación.

El protocolo PROFINET define la siguiente estructura para el direccionamiento de los componentes utilizados en la configuración de la red:

- AR (Application Relation);
- API (Application Process Identifier);
- Slot;
- Subslot.

El AR y API son utilizados para identificar el módulo Anybus-CC durante la etapa de configuración de la red. Slot/Subslot no son relevantes para el acceso acíclico a los datos en el convertidor de frecuencia. Una vez identificado el módulo, se accede a los parámetros donde se indica el índice (Index) y el tamaño del dato (Length) al cual se accedió:

- Index: representa el número del parámetro;
- Length: el tamaño de los datos ingresados. Todos los parámetros del convertidor de frecuencia son ingresados como Word (2 bytes).

#### 2.5.6 Conexiones Modbus TCP

El accesorio para comunicación PROFINET también ofrece hasta 2 conexiones Modbus TCP. Estas conexiones pueden ser utilizadas para parametrización del equipo.

#### 2.6 ETHERCAT

#### 2.6.1 Accesorio ETHERCAT-05

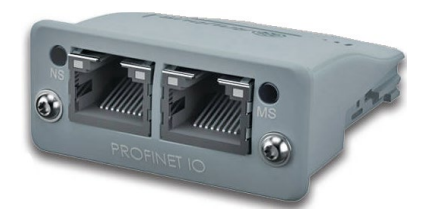

- Item WEG: 14926615.
- Formado por el módulo de comunicación Anybus ABCC-ECT, un guía rápido de instalación y una llave torx para fijación del módulo.
- 2 Conectores RJ45 padrón.

#### Conector

El módulo para comunicación EtherCAT posee dios conector RJ45 hembra padrón (T-568A o T-568B).

#### Indicaciones

EtherCAT define dos LEDs para indicación de estados, uno para el módulo de comunicación (RUN) y otro para error (ERR). La figura 2.11 describe los LEDs de indicación.

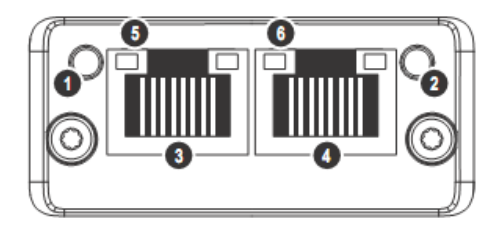

Figura 2.12: Descripción de los LEDs de indicación del módulo EtherCAT

El LED RUN(1) indica las condiciones del módulo en sí. La Tabla 2.17 muestra los estados posibles:

#### Tabla 2.20: Estados del modo de operación

| Estado                                                 | Descripción      | Comentarios                                                                       |
|--------------------------------------------------------|------------------|-----------------------------------------------------------------------------------|
| Apagado                                                | INIT             | Dispositivo EtherCAT en estado de Inicialización o sin tensión.                   |
| Verde sólido                                           | OPERATIONAL      | Dispositivo EtherCAT en estado Operacional                                        |
| Intermitente verde – intervalo<br>250ms ON / 250ms OFF | PRE-OPERATIONAL  | Dispositivo EtherCAT en estado Preoperacional                                     |
| Parpadea una vez, intervalo 1s                         | SAFE-OPERATIONAL | Dispositivo EtherCAT en estado Safe-operacional                                   |
| Intermitente verde – intervalo 50ms<br>ON / 50ms OFF   | BOOT             | Dispositivo EtherCAT en estado de BOOT                                            |
| Rojo                                                   | FATAL EVENT      | Fuerza o módulo de comunicación para el estado pasivo. Entre en contacto con WEG. |

#### El LED ERR(2) indica los error de la comunicación EtherCAT.

Tabla 2.21: Estado de la red Modbus TCP

| Estado                                           | Descripción                              | Comentario                                                                                                    |
|--------------------------------------------------|------------------------------------------|----------------------------------------------------------------------------------------------------|
| Apagado                                          | Sin error                                | Sin error o sin alimentación                                                                                                    |
| Intermitente rojo                                | Configuración inválida                   | El maestro envió una solicitud para un estado<br>no permitido.                                                                       |
| Intermitente rojo – parpadea una vez             | Cambio de estado no<br>solicitado        | El dispositivo EtherCAT cambió su estado de<br>forma autónoma.                                                                       |
| Intermitente rojo – parpadea dos veces           | Sync Manager watchdog<br>timeout         | Monitorea la comunicación vía PDO. El<br>watchdog es habilitado como estándar en el<br>archivo ESI y su tiempo estándar es de 100ms. |
| Rojo sólido                                      | Falla en el controlador de la aplicación | Fuerza el módulo de comunicación al estado<br>pasivo. Entre en contacto con WEG.                                                     |
| Intermitente rojo - intervalo 50ms ON / 50ms OFF | Error en la inicialización               | Falla en el download de firmware                                                                                                    |

El LED LINK(5 y 6) indica el estado de la conexión física de la red, así como la actividad en el bus.

#### Tabla 2.22: Estado de la conexión

| Estado             | Descripción         | Comentario                                                                          |
|--------------------|---------------------|-------------------------------------------------------------------------------------|
| Apagado            | Sin Link            | Sin conexión, sin actividad.                                                        |
| Verde              | Link                | Establecido link ethernet pero sin intercambio de<br>datos entre maestro y esclavo. |
| Intermitente verde | Actividad en el bus | Indica efectivamente que hay intercambio de datos<br>entre el maestro y el esclavo. |

#### 2.6.2 Installation of the Ethernet Network

A seguir son presentadas recomendaciones relacionadas a la instalación del equipo en red EtherCAT. Los detalles sobre las características de los componentes utilizados para instalación pueden ser obtenidos junto al EtherCAT Technology Group (ETG).

#### 2.6.3 Cable

Características recomendadas para el cable utilizado en la instalación:

- Cable estándar Ethernet, 100Base-TX (FastEthernet), CAT 5e.
- Utilizar cable blindado.
- Longitud máxima para conexión entre equipos: 100 m.

#### 2.6.4 Topología de la red

Para la conexión del convertidor de frecuencia CFW11 en red EtherCAT, es necesario observar el conector Ethernet utilizado para hacer la conexión.

- La red siempre inicia por el maestro EtherCAT.
- El conector X1 (IN) debe ser conectado siempre en el segmento de la red que lleva al maestro EtherCAT.
- El conector X2 (OUT) debe ser conectado siempre en el segmento de la red que lleva a los demás esclavos EtherCAT.
- Habiendo conexión en anillo para redundancia, el conector X2 (OUT) del último esclavo puede ser conectado a la segunda puerta del maestro EtherCAT, en caso contrario, debe permanecer desconectado.

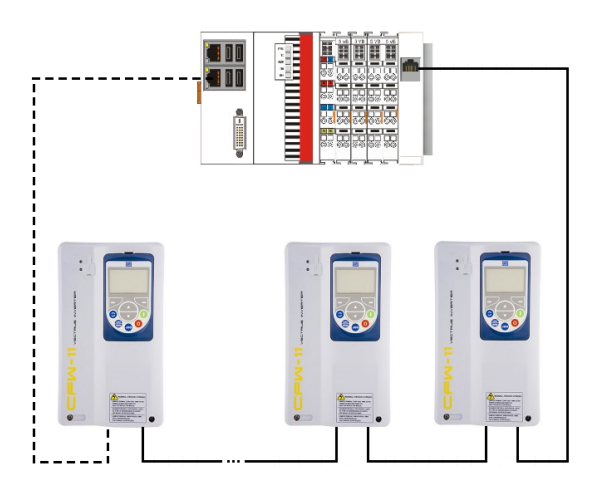

#### 2.6.5 Recomendaciones para puesta a tierra y pasaje de los cables

La conexión correcta con el tierra disminuye problemas causados por interferencia en un ambiente industrial. A seguir son presentadas algunas recomendaciones al respecto de la puesta a tierra y del pasaje de cables:

- Siempre utilizar cables Ethernet con blindaje, así como conectores con envoltorio metálico.
- Utilizar grapas de fijación en el punto principal de puesta a tierra, permitiendo mayor superficie de contacto entre el blindaje del cable y el tierra.
- Evitar la conexión del cable en múltiples puntos de puesta a tierra, principalmente donde haya tierras de diferentes potenciales.
- Pasar cables de señal y de comunicación en vías dedicadas. Evitar el pasaje de estos cables próximos a los cables de potencia.

#### 2.6.6 Configuración de la Comunicación

Para configurar y utilizar el módulo EtherCAT, siga los pasos indicados abajo:

- Observe el contenido del parámetro P0723. Vea si el módulo fue reconocido. La detección es hecha de forma automática y no requiere intervención del usuario.
- Parametrice el equipo conforme lo deseado para la aplicación:
  - La dirección IP del esclavo puede ser configurada manualmente (vía IPconfig) o por el maestro EtherCAT.
  - Configuración de I/O: en el parámetro P0727 configure la cantidad de palabras que desea comunicar con el maestro de la red. Exactamente ese mismo valor deberá ser ajustado en el maestro EtherCAT. Para que este ajuste esté completo es necesario programar un valor diferente a 0, para los parámetros P0728 a P0739 (ver ítem 0).
- Una vez parametrizado, en caso de que alguno de los parámetros descritos en el ítem anterior sea alterado, será necesario reiniciar el equipo.

Una vez parametrizado el equipo, es necesario configurar la comunicación en el maestro de red:

 Archivo XML: registre el archivo XML para EtherCAT en el software de configuración de la red. El archivo de configuración XML puede ser encontrado en el sitio de WEG. El módulo será reconocido como "CFW-11 ANYBUS".
- Para la configuración del maestro deben ser observados los siguientes puntos:
  - La misma cantidad de datos ajustada en el esclavo debe ser programada en el maestro. Estos datos deben ser programados obedeciendo el siguiente orden: primero todas las palabras de entrada (input) y luego todas las palabras de salida (output);

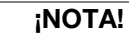

IIPC

( 🗸

Para más informaciones al respecto de los parámetros citados encima consulte la sección 3.

#### 2.6.7 Conexiones Modbus TCP

El accesorio para comunicación EtherCAT no ofrece conexiones Modbus TCP.

#### 2.7 RS232

#### 2.7.1 Accesorio RS232-05

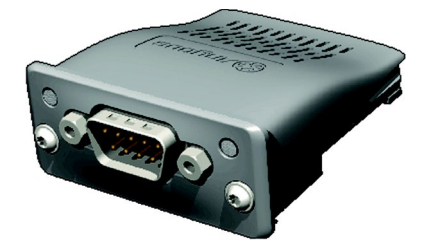

- Ítem WEG: 11008160.
- Formado por el módulo de comunicación Anybus ABCC-RS232 (figura al lado), un guía rápido de instalación y una llave torx para fijación del módulo.
- Permite tasas de transmisión de hasta 57.6 kbps.

#### Terminales del conector

El módulo de interfaz RS232 posee un conector DB9 macho con los siguientes terminales:

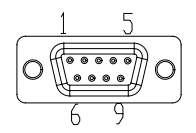

Tabla 2.23: Terminales del conector DB9 macho para RS232

| Pines | Nombre | Función                       |  |  |  |  |  |
|-------|--------|-------------------------------|--|--|--|--|--|
| 1     | -      | -                             |  |  |  |  |  |
| 2     | RxD    | Recepción de datos RS232      |  |  |  |  |  |
| 3     | TxD    | Transmisión de datos RS232    |  |  |  |  |  |
| 4     | -      | -                             |  |  |  |  |  |
| 5     | GND    | Referencia (0 V) del interfaz |  |  |  |  |  |
| 6     | -      | -                             |  |  |  |  |  |
| 7     | RTS    | Request To Send               |  |  |  |  |  |
| 8     | -      | -                             |  |  |  |  |  |
| 9     | -      | -                             |  |  |  |  |  |

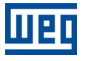

#### Indicaciones

LED PWR: LED verde. Cuando encendido, indica que el módulo está alimentado.

### Conexión con la Red

Para la conexión del equipo utilizando la interfaz pasiva RS232, los siguientes puntos deben ser observados:

- Utilice cables de buena calidad, de preferencia blindados.
- Mantenga la longitud del cable dentro de los límites estipulados por la normativa, en general del orden de 10m.
- Evite pasarlo cerca de cables de potencia y de alimentación.

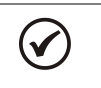

¡NOTA!

El accesorio RS232-05 no se puede utilizar junto con el accesorio RS232 o RS485 conectados a la ranura 3.

#### 2.8 RS485

#### 2.8.1 Accesorio RS485-05

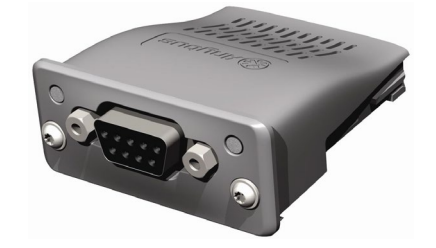

- Ítem WEG: 11008161.
- Formado por el módulo de comunicación Anybus ABCC-RS485 (figura al lado), un guía rápido de instalación y una llave torx para fijación del módulo.
- Permite tasas de transmisión de hasta 57.6 kbps.

#### Terminales del conector

El módulo de interfaz RS485/422 posee un conector DB9 hembra con los siguientes terminales:

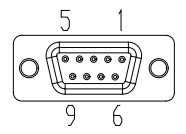

Tabla 2.24: Terminales del conector DB9 hembra para RS485/422

| Pines | Modo RS422      | Modo RS485          | Función                                    |
|-------|-----------------|---------------------|--------------------------------------------|
| 1     | Term Pwr        | Term Pwr            | +5 V para terminación activa (aislada)     |
| 2     | -               | -                   | -                                          |
| 3     | -               | -                   | -                                          |
| 4     | Mode Select     | Mode Select         | No conectado: Modo RS485                   |
|       |                 |                     | Conectado con GND: Modo RS422              |
| 5     | GND             | GND                 | Referencia (0 V) del circuito (aislada)    |
| 6     | RxD             | -                   | Línea de recepción de datos (Modo RS422)   |
| 7     | RxD (invertido) | -                   | No utilizado (Modo RS485)                  |
| 8     | TxD             | RxD/TxD             | Línea de transmisión de datos (Modo RS422) |
| 9     | TxD (invertido) | RxD/TxD (invertido) | Línea de datos bidireccional (Modo RS485)  |

#### Indicaciones

LED PWR: LED verde. Cuando encendido, indica que el módulo está alimentado.

#### Conexión con la Red

Para la conexión del equipo utilizando la interfaz pasiva RS485, los siguientes puntos deben ser observados:

- Utilice cables blindados de buena calidad.
- Mantenga la longitud del cable dentro de los límites determinados por la normativa, en general del orden de 1000 metros.
- Evite pasar los cables de comunicación muy cerca de cables de potencia.
- Coloque resistores de terminación entre los cables de las señales de datos (RxD/TxD y TxD/RxD) de los nudos de las extremidades de la red. Eso evitará reflexiones en la línea.

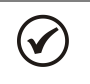

# ¡NOTA!

El accesorio RS485-05 no se puede utilizar junto con el accesorio RS232 o RS485 conectados a la ranura 3.

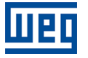

# **3 PARAMETRIZACIÓN**

En seguida serán presentados solo los parámetros del convertidor de frecuencia CFW-11 que poseen relación con la comunicación Anybus-CC.

## 3.1 SÍMBOLOS PARA DESCRIPCIÓN DE LAS PROPIEDADES

| RO  | Parámetro solamente de lectura                                                                                                    |
|-----|----------------------------------------------------------------------------------------------------|
| CFG | Parámetro solamente puede ser modificado con el motor parado.                                                                                                    |
| NET | Parámetro visible a través de la HMI si el convertidor posee interfaz de red instalada – RS232, RS485, CAN, Anybus-CC, Profibus – o si la interfaz USB es conectada. |

## P0105 – SELECCIÓN 1ª/2ª RAMPA

P0220 – SELECCIÓN FUENTE LOCAL/REMOTO

P0221 – SELECCIÓN REFERENCIA LOCAL

P0222 – SELECCIÓN REFERENCIA REMOTA

P0223 – SELECCIÓN GIRO LOCAL

P0224 – SELECCIÓN GIRA/PARA LOCAL

P0225 – SELECCIÓN JOG LOCAL

P0226 – SELECCIÓN GIRO REMOTO

P0227 – SELECCIÓN GIRA/PARA REMOTO

#### P0228 – SELECCIÓN JOG REMOTO

Estos parámetros son utilizados en la configuración de la fuente de los comandos para los modos de operación local y remota del convertidor de frecuencia CFW-11. Para que el equipo sea controlado a través de la interfaz Anybus-CC, se debe seleccionar una de las opciones 'Anybus-CC' disponibles en los parámetros.

La descripción detallada de estos parámetros se encuentra en el manual de programación del convertidor de frecuencia CFW-11.

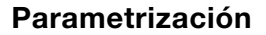

## P0313 – ACCIÓN PARA ERROR DE COMUNICACIÓN

| Rango de     | 0 = Inactivo                                            | Padrón: 1 |  |  |  |  |  |  |  |  |  |
|--------------|---------------------------------------------------------|-----------|--|--|--|--|--|--|--|--|--|
| Valores:     | 1 = Para por Rampa                                      |           |  |  |  |  |  |  |  |  |  |
|              | 2 = Deshabilita General                                 |           |  |  |  |  |  |  |  |  |  |
|              | 3 = Va para modo Local                                  |           |  |  |  |  |  |  |  |  |  |
|              | 1 = Va para modo Local y mantiene comandos y referencia |           |  |  |  |  |  |  |  |  |  |
|              | 5 = Causa Falla                                         |           |  |  |  |  |  |  |  |  |  |
| Propiedades: | CFG                                                     |           |  |  |  |  |  |  |  |  |  |
| Grupo de acc | eso 01 grupos parámetros                                |           |  |  |  |  |  |  |  |  |  |
| vía HMI:     | L 49 Comunicación                                       |           |  |  |  |  |  |  |  |  |  |
|              | ∟ 111 Estados/Comandos                                  |           |  |  |  |  |  |  |  |  |  |

#### Descripción:

UPD

Este parámetro permite seleccionar cual es la acción que debe ser ejecutada por el equipo, caso elle sea controlado vía red y un error de comunicación sea detectado.

| Opciones                                                      | Descripción                                                                                                    |
|---------------------------------------------------------------|----------------------------------------------------------------------------------------------------|
| 0 = Inactivo                                                  | Ninguna acción es tomada, el equipo permanece en el estado actual.                                                                                                    |
| 1 = Para por Rampa                                            | El comando de parada por rampa es ejecutado, y el motor para de<br>acuerdo con la rampa de desaceleración programada.                                                                                                    |
| 2 = Deshabilita General                                       | El equipo es deshabilitado general, y el motor para por inercia.                                                                                                    |
| 3 = Va para modo<br>Local                                     | El equipo es comandado para el modo local.                                                                                                    |
| 4 = Va para modo<br>Local y mantiene<br>comandos y referencia | El equipo es comandado para el modo local, más los comandos<br>de habilita y de referencia de velocidad recibidos vía red son<br>mantenidos en modo local, desde que el equipo sea programado<br>para utilizar, en modo local, comandos vía HMI o 3 "wire start<br>stop", y la referencia de velocidad vía HMI o potenciómetro<br>electrónico. |
| 5 = Causa Falla                                               | En el lugar de alarma, un error de comunicación causa una falla en<br>el convertidor de frecuencia; siendo necesario hacer el reset de<br>fallas en el convertidor de frecuencia para que el mismo regrese a<br>su operación normal.                                                                                                    |

#### Tabla 3.1: Valores de lo parámetro P0313

Se considera errores de comunicación los siguientes eventos:

#### Comunicación Anybus-CC:

- Alarma A129/Falla F229: Anybus-CC offline / Timeout Modbus TCP.
- Alarma A130/Falla F230: error de acceso al módulo Anybus-CC.

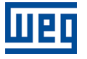

Las acciones descritas en este parámetro son ejecutadas a través de la escrita automática de los respectivos bits en el parámetro de control de la interfaz de red que corresponde a la falla detectada. De esta forma, para que los comandos escritos en este parámetro tengan efecto, es necesario que el equipo se encuentre programado para ser controlado vía la interfaz de red utilizada (a excepción de la opción "Causa Falla", que bloquea el equipo aunque el mismo no sea controlado vía red). Esta programación es hecha a través de los parámetros P0220 hasta P0228.

#### P0680 – ESTADO LÓGICO

| Rango de     | 0000h a FFFFh            | Padrón: - |
|--------------|--------------------------|-----------|
| Valores:     |                          |           |
| Propiedades: | RO                       |           |
| Grupo de acc | eso 01 Grupos Parámetros |           |
| vía HMI:     | L 49 Comunicación        |           |
|              | L 111 Estados/Comandos   |           |

#### Descripción:

Permite el monitoreo del estado del equipo. Cada bit representa un estado:

| Bits    | 15       | 14                 | 13         | 12      | 11  | 10              | 9                  | 8             | 7         | 6                           | 5             | 4                       | 3 a 0     |
|---------|----------|--------------------|------------|---------|-----|-----------------|--------------------|---------------|-----------|-----------------------------|---------------|-------------------------|-----------|
| Función | En Falla | Manual/ Automático | Subtensión | LOC/REM | JOG | Sentido de Giro | Habilitado General | Motor Girando | En Alarma | En modo de<br>configuración | Segunda Rampa | Parada Rápida<br>Activa | Reservado |

| Tabla 3 2.  | Función  | de los | hits | nara el | narámetro | P0680  |
|-------------|----------|--------|------|---------|-----------|--------|
| 1 abia 0.2. | i uncion | 000    | DILS | paraer  | parametro | 1 0000 |

| Bits Valores             |                                                                                                    |  |  |  |  |  |
|--------------------------|----------------------------------------------------------------------------------------------------|--|--|--|--|--|
| Bits 0 a 3               | Reservado.                                                                                                    |  |  |  |  |  |
| Bit 4                    | 0: Drive no posee comando de parada rápida activa.                                                                                                   |  |  |  |  |  |
| Parada Rápida Activa     | 1: Drive está ejecutando el comando de parada rápida.                                                                                                |  |  |  |  |  |
| Bit 5                    | 0: Drive configurado para rampa de aceleración y de desaceleración del motor vía primera rampa; valores programados en los parámetros P0100 y P0101. |  |  |  |  |  |
| Segunda Rampa            | 1: Drive configurado para rampa de aceleración y de desaceleración del motor vía segunda rampa; valores programados en los parámetros P0102 y P0103. |  |  |  |  |  |
|                          | 0: Drive operando normalmente.                                                                                                    |  |  |  |  |  |
|                          | 1: Drive en modo de configuración. Indica una condición especial en la cual el drive no puede ser habilitado:                                        |  |  |  |  |  |
|                          | Ejecutando la rutina de autoajuste.                                                                                                    |  |  |  |  |  |
| Bit 6                    | Ejecutando la rutina de puesta en marcha (start-up) orientada.                                                                                       |  |  |  |  |  |
| En Modo de Configuración | Ejecutando la función copy de la HMI.                                                                                                    |  |  |  |  |  |
|                          | Ejecutando la rutina auto-guiada de la tarjeta de memoria flash.                                                                                     |  |  |  |  |  |
|                          | Posee incompatibilidad de parametrización.                                                                                                    |  |  |  |  |  |
|                          | Sin alimentación en el circuito de potencia del drive.                                                                                               |  |  |  |  |  |
| Bit 7                    | 0: Drive no está en el estado de alarma.                                                                                                    |  |  |  |  |  |
| En Alarma                | 1: Drive está en el estado de alarma.                                                                                                    |  |  |  |  |  |
|                          | Observación: el número de la alarma puede ser leído a través del parámetro P0048 – Alarma Actual.                                                    |  |  |  |  |  |
| Bit 8                    | 0: Motor está parado.                                                                                                    |  |  |  |  |  |
| Motor Girando            | 1: Drive está girando el eje del motor a la velocidad de referencia, o ejecutando rampa de aceleración o desaceleración.                             |  |  |  |  |  |
| Bit 9                    | 0: Drive está deshabilitado general.                                                                                                    |  |  |  |  |  |
| Habilitado General       | 1: Drive está habilitado general y listo para girar el eje del motor.                                                                                |  |  |  |  |  |
| Bit 10                   | 0: Motor girando en el sentido reverso.                                                                                                    |  |  |  |  |  |
| Sentido de Giro          | 1: Motor girando en el sentido directo.                                                                                                    |  |  |  |  |  |
| Bit 11                   | 0: Función JOG inactiva.                                                                                                    |  |  |  |  |  |
| JOG                      | 1: Función JOG activa.                                                                                                    |  |  |  |  |  |
| Bit 12                   | 0: Drive en modo local.                                                                                                    |  |  |  |  |  |
| LOC/REM                  | 1: Drive en modo remoto.                                                                                                    |  |  |  |  |  |
| Bit 13                   | 0: Sin subtensión.                                                                                                    |  |  |  |  |  |
| Subtensión               | 1: Con subtensión.                                                                                                    |  |  |  |  |  |
| Bit 14                   | 0: En modo manual (función PID).                                                                                                    |  |  |  |  |  |
| Manual/ Automático       | 1: En modo automático (función PID).                                                                                                    |  |  |  |  |  |
| Bit 15                   | 0: Drive no está en el estado de falla.                                                                                                    |  |  |  |  |  |
| En Falla                 | 1: Algún falla registrado por el drive.                                                                                                    |  |  |  |  |  |
|                          | Observación: El número del falla puede ser leído a través del parámetro P0049 – Falla Actual.                                                        |  |  |  |  |  |

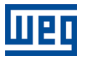

#### P0681 – VELOCIDAD DEL MOTOR EN 13 BITS

| Rango de     | - 32768 a 32767           | Padrón: - |
|--------------|---------------------------|-----------|
| Valores:     |                           |           |
| Propiedades: | : RO                      |           |
| Grupo de acc | ceso 01 GRUPOS PARÁMETROS |           |
| vía HMI:     | L 49 Comunicación         |           |
|              | L 111 Estados/Comandos    |           |

#### Descripción:

Permite monitorear la velocidad del motor. Esta palabra utiliza resolución de 13 bits con señal para representar la rotación sincrónica del motor:

- P0681 = 0000h (0 decimal)  $\rightarrow$  velocidad del motor = 0
- P0681 = 2000h (8192 decimal) → velocidad del motor = rotación sincrónica

Valores de velocidad intermediarios o superiores pueden ser obtenidos utilizando esta escala. Por ejemplo, para un motor de 4 polos y 1800 rpm de rotación sincrónica, caso el valor leído sea 2048 (0800h), para obtener el valor en rpm se debe calcular:

8192 => 1800 rpm 2048 => Velocidad en rpm

Velocidad en rpm = <u>1800 × 2048</u> 8192

Velocidad en rpm = 450 rpm

Valores negativos para este parámetro indican motor girando en el sentido reverso.

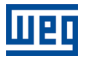

## P0686 – PALAVRA DE CONTROLE VÍA ANYBUS-CC

| Rango de     | 0000h a FFFFh            | <b>Padrón:</b> 0000h |
|--------------|--------------------------|----------------------|
| Valores:     |                          |                      |
| Propiedades: |                          |                      |
| Grupo de acc | eso 01 grupos parámetros |                      |
| vía HMI:     | L 49 Comunicación        |                      |
|              | ∟ 111 Estados/Comandos   |                      |

### Descripción:

Palabra de comando del **convertidor de frecuencia** vía interfaz Anybus-CC. Este parámetro solamente puede ser modificado vía interfaz Anybus-CC. Para las demás fuentes (HMI, etc.) ele se comporta como un parámetro solamente de lectura.

Para que los comandos escritos en este parámetro sean ejecutados, es necesario que el equipo se encuentre programado para ser controlado vía Anybus-CC. Esta programación es hecha a través de los parámetros P0105 y P0220 hasta P0228.

Cada bit de esta palabra representa un comando que puede ser ejecutado en el equipo.

| Bits    | 15 a 8    | 7               | 6             | 5                        | 4       | 3   | 2               | 1                | 0         |
|---------|-----------|-----------------|---------------|--------------------------|---------|-----|-----------------|------------------|-----------|
| Función | Reservado | Reset de Fallas | Parada Rápida | Utiliza Segunda<br>Rampa | LOC/REM | JOG | Sentido de Giro | Habilita General | Gira/Para |

Tabla 3.3: Función de los bits para el parámetro P0686

| Bits             | Valores                                                                                                    |
|------------------|----------------------------------------------------------------------------------------------------|
| Bit 0            | 0: Para el eje del motor por rampa de desaceleración.                                                                  |
| Gira/Para        | 1: Gira el eje del motor de acuerdo con la rampa de aceleración hasta alcanzar el valor de la referencia de velocidad. |
| Bit 1            | 0: Deshabilita general el drive de frecuencia, interrumpiendo la alimentación para el motor.                           |
| Habilita General | 1: Habilita general el drive, permitiendo la operación del motor.                                                      |
| Bit 2            | 0: Girar el eje del motor en el sentido opuesto al de la referencia.                                                   |
| Sentido de Giro  | 1: Girar el eje del motor en el sentido indicado en la referencia.                                                     |
| Bit 3            | 0: Deshabilita la función JOG.                                                                                         |
| JOG              | 1: Habilita la función JOG.                                                                                            |
| Bit 4            | 0: Drive va para el modo local.                                                                                        |
| LOC/REM          | 1: Drive va para el modo remoto.                                                                                       |

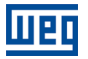

| Bit 5                 | 0: Drive configurado para rampa de aceleración y de desaceleración del motor vía primera rampa; valores programados en los parámetros P0100 y P0101.    |
|-----------------------|----------------------------------------------------------------------------------------------------|
| Utiliza Segunda Rampa | 1: Drive configurado para rampa de aceleración y de desaceleración del motor vía segunda rampa;<br>valores programados en los parámetros P0102 y P0103. |
|                       | 0: No ejecuta el comando de parada rápida.                                                                                                    |
| Bit 6                 | 1: Ejecuta el comando de parada rápida.                                                                                                    |
| Parada Rápida         | Observación: cuando el tipo de control (P0202) es V/f o VVW no se recomienda la utilización de esta función.                                            |
| Bit 7                 | 0: Sin función.                                                                                                    |
| Reset de Fallas       | 1: Si en estado de falla, ejecuta el reset del drive.                                                                                                   |
| Bits 8 a 15           | Reservado.                                                                                                    |

## P0687 – REFERENCIA DE VELOCIDAD VÍA ANYBUS-CC

| Rango de     | -32768 a 32767            | Padrón: 0 |
|--------------|---------------------------|-----------|
| Valores:     |                           |           |
| Propiedades: | : -                       |           |
| Grupo de acc | ceso 01 GRUPOS PARÁMETROS |           |
| vía HMI:     | L 49 Comunicación         |           |
|              | ∟ 111 Estados/Comandos    |           |

#### Descripción:

Permite programar la referencia de velocidad para el motor vía interfaz Anybus-CC. Este parámetro solamente puede ser modificado vía interfaz Anybus-CC. Para las demás fuentes (HMI, etc.) elle se comporta como un parámetro solamente de lectura.

Para que la referencia escrita en este parámetro sea utilizada, es necesario que el equipo se encuentre programado para utilizar la referencia de velocidad vía Anybus-CC. Esta programación es hecha a través de los parámetros P0221 y P0222.

Esta palabra utiliza resolución de 13 bits con señal para representar la rotación sincrónica del motor:

- P0687 = 0000h (0 decimal)  $\rightarrow$  velocidad del motor = 0
- P0687 = 2000h (8192 decimal) → velocidad del motor = rotación sincrónica

Valores de referencias intermediarias o superiores pueden ser programados utilizando esta escala. Por ejemplo, para un motor de 4 polos y 1800 rpm de rotación sincrónica, caso se dese una referencia de 900 rpm, se debe calcular:

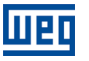

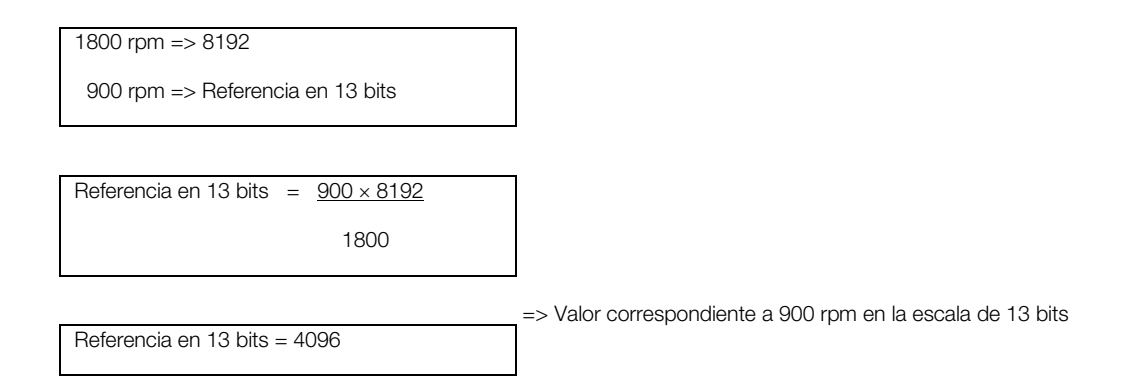

Este parámetro también acepta valores negativos para cambiar el sentido de la rotación del motor. El sentido de la rotación de la referencia, sin embargo, depende también del valor del bit 2 de la palabra de control – P0686:

- Bit 2 = 1 y P0686 > 0: referencia para el sentido directo
- Bit 2 = 1 y P0686 < 0: referencia para el sentido reverso
- Bit 2 = 0 y P0686 > 0: referencia para el sentido reverso
- Bit 2 = 0 y P0686 < 0: referencia para el sentido directo

### P0695 – VALOR PARA LAS SALIDAS DIGITALES

| Rango de     | 00000b a 11111b          | Padrón: 00000b |
|--------------|--------------------------|----------------|
| Valores:     |                          |                |
| Propiedades  | : -                      |                |
| Grupo de aco | eso 01 grupos parámetros |                |
| vía HMI:     | L 49 Comunicación        |                |
|              | ∟ 111 Estados/Comandos   |                |

#### Descripción:

Posibilita el control de las salidas digitales a través de la interfaz de red (Serial, CAN, etc.). Este parámetro no puede ser modificado a través de la HMI.

Cada bit de este parámetro corresponde al valor deseado para una salida digital. Para que la salida digital correspondiente pueda ser controlada de acuerdo con este contenido, es necesaria que su función sea programada para "Contenido P0695", en los parámetros P0275 a P0279.

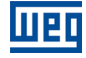

| Bits    | 15 a 5    | 4              | 3              | 2              | 1              | 0              |
|---------|-----------|----------------|----------------|----------------|----------------|----------------|
| Función | Reservado | Valor para DO5 | Valor para DO4 | Valor para DO3 | Valor para DO2 | Valor para DO1 |

Tabla 3.4: Función de los bits para el parámetro P0695

| Bits           | Valores                |
|----------------|------------------------|
| Bit 0          | 0: salida DO1 abierta. |
| Valor para DO1 | 1: salida DO1 cerrada. |
| Bit 1          | 0: salida DO2 abierta. |
| Valor para DO2 | 1: salida DO2 cerrada. |
| Bit 2          | 0: salida DO3 abierta. |
| Valor para DO3 | 1: salida DO3 cerrada. |
| Bit 3          | 0: salida DO4 abierta. |
| Valor para DO4 | 1: salida DO4 cerrada. |
| Bit 4          | 0: salida DO5 abierta. |
| Valor para DO5 | 1: salida DO5 cerrada. |
| Bits 5 a 15    | Reservado.             |

#### P0696 – VALOR 1 PARA SALIDAS ANALÓGICAS

#### P0697 – VALOR 2 PARA SALIDAS ANALÓGICAS

#### P0698 – VALOR 3 PARA SALIDAS ANALÓGICAS

## P0699 – VALOR 4 PARA SALIDAS ANALÓGICAS

| Rango de     | -32768 a 32767            | Padrón: 0 |
|--------------|---------------------------|-----------|
| Valores:     |                           |           |
| Propiedades  | : -                       |           |
| Grupo de aco | ceso 01 GRUPOS PARÁMETROS |           |
| vía HMI:     | L 49 Comunicación         |           |
|              | L 111 Estados/Comandos    |           |

#### Descripción:

Posibilita el control de las salidas analógicas a través del interfaz de red (Serial, CAN, etc.). Estos parámetros no pueden ser modificados a través de la HMI.

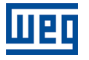

El valor escrito en estos parámetros es utilizado como valor para la salida analógica, desde que la función de la salida analógica deseada sea programada para "Contenido P0696 / P0697 / P0698", en los parámetros P0251, P0254, P0257 o P0260.

El valor debe ser escrito en una escala de 15 bits (7FFFh = 32767)<sup>1</sup> para representar 100 % del valor deseado para la salida, o sea:

- P0696 = 0000h (0 decimal)  $\rightarrow$  valor para la salida analógica = 0 %
- P0696 = 7FFFh (32767 decimal)  $\rightarrow$  valor para la salida analógica = 100 %

En este ejemplo fue presentado el parámetro P0696, más la misma escala es utilizada para los parámetros P0697 / P0698 / P0699. Por ejemplo, se desea controlar el valor de la salida analógica 1 a través del serial. En este caso se debe proceder la siguiente programación:

- Elegir uno de los parámetros P0696, P0697, P0698 o P0699 para ser el valor utilizado por la salida analógica 1. En este ejemplo, vamos elegir el P0696.
- Programar, en la función de la salida analógica 1 (P0254), la opción "Contenido P0696".
- A través del interfaz de red, escribir en el P0696 el valor deseado para la salida analógica 1, entre 0 y 100 %, de acuerdo con la escala del parámetro.

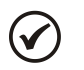

## ¡NOTA!

Caso la salida analógica sea programada para operar de -10 V hasta 10 V valores negativos para estos parámetros deben ser utilizados para comandar la salida con valores negativos de tensión; o sea -32768 hasta 32767 que representa una variación de -10 V hasta 10 V en la salida analógica.

<sup>&</sup>lt;sup>1</sup> Para la resolución real de la salida, consulte el manual del producto.

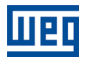

# P0723 – IDENTIFICACÍON DE LA ANYBUS

| Rango de     | 0 a 25        |                   |  | Padrón: - |
|--------------|---------------|-------------------|--|-----------|
| Valores:     |               |                   |  |           |
| Propiedades: | RO            |                   |  |           |
| Grupo de acc | <b>eso</b> 01 | GRUPOS PARÁMETROS |  |           |
| vía HMI:     |               | ∟49 Comunicación  |  |           |
|              |               | ∟114 Anybus       |  |           |

## Descripción:

Permite identificar el modelo del módulo Anybus-CC conectado al CFW-11.

| Opciones         | Modelo                                                      |
|------------------|-------------------------------------------------------------|
| 0 = Inactivo     | Ninguno módulo de comunicación instalado.                   |
| 1 = RS232        | Módulo pasivo RS232.                                        |
| 2 = RS422        | Módulo pasivo RS485/422 instalado y configurado para RS422. |
| 3 = Reservado    | Reservado para uso futuro                                   |
| 4 = Reservado    | Reservado para uso futuro                                   |
| 5 = Bluetooth    | Módulo pasivo Bluetooth.                                    |
| 69 = Reservado   | Reservado para uso futuro.                                  |
| 10 = RS485       | Módulo pasivo RS485/422 instalado y configurado para RS485. |
| 1115 = Reservado | Reservado para uso futuro.                                  |
| 16 = Profibus DP | Módulo activo Profibus DP.                                  |
| 17 = DeviceNet   | Módulo activo DeviceNet.                                    |
| 18 = CANopen     | Módulo activo CANopen.                                      |
| 19 = EtherNet/IP | Módulo activo EtherNet/IP.                                  |
| 20 = CC-Link     | Módulo activo CC-Link.                                      |
| 21 = Modbus TCP  | Módulo activo Modbus TCP.                                   |
| 22 = Modbus RTU  | Módulo activo Modbus RTU.                                   |
| 23 = PROFINET IO | Módulo activo PROFINET IO.                                  |
| 24 = Reservado   | Reservado para uso futuro.                                  |
| 25 = EtherCAT    | Módulo activo EtherCAT.                                     |

#### Tabla 3.5: Valores para el parámetro P0723

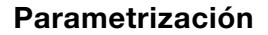

## P0724 – ESTADO DE LA COMUNICACÍON ANYBUS

| Rango de     | 0 = Inactivo             | Padrón: - |
|--------------|--------------------------|-----------|
| Valores:     | 1 = No soportado         |           |
|              | 2 = Erro de acceso       |           |
|              | 3 = Offline              |           |
|              | 4 = Online               |           |
| Propiedades: | NET, RO                  |           |
| Grupo de acc | eso 01 grupos parámetros |           |
| via HMI:     | L 49 Comunicación        |           |
|              | L 114 Anybus             |           |

#### Descripción:

Wen

Suministra informaciones del estado del módulo de comunicación.

| Estados             | Descripción                                                                                                    |  |
|---------------------|----------------------------------------------------------------------------------------------------|--|
| 0 = Inactivo        | Módulo de comunicación Anybus-CC no detectado.                                                                    |  |
| 1 = No Soportado    | El Módulo Anybus-CC detectado no es soportado por el CFW-11.                                                      |  |
| 2 = Error de Acceso | Detectado problema al acceder los datos entre el convertidor de frecuencia y el módulo de comunicación Anybus-CC. |  |
| 3 = Offline         | Comunicación con problemas. No hay intercambio de datos cíclica con el maestro.                                   |  |
| 4 = Online          | Comunicación normal. Intercambio de datos cíclica y acíclica efectiva entre el CFW-11 y el maestro de la red.     |  |

#### Tabla 3.6: Funciones de los bits para el parámetro P0724.

#### P0725 – DIRECCÍON DE LA ANYBUS

| Rango de     | 0 a 255                  | Padrón: 0 |
|--------------|--------------------------|-----------|
| Valores:     |                          |           |
| Propiedades: | CFG                      |           |
| Grupo de aco | eso 01 grupos parámetros |           |
| via HMI:     | L 49 Comunicación        |           |
|              | L 114 Anybus             |           |

#### Descripción:

Permite configurar la dirección del CFW-11 en la red. El rango de dirección varía de acuerdo con el protocolo utilizado. Para DeviceNet el límite superior es 63 (0 a 63) y para Profibus es 126 (1 a 126).

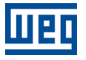

Para detalles sobre la configuración del módulo EtherNet/IP, Modbus TCP, PROFINET IO y EtherCAT consulte la sección 2.3.3.

## P0726 – TASA DE COMUNICACIÓN DE LA ANYBUS

| Rango de     | 0 a 3 |                      | Padrón: 0 |
|--------------|-------|----------------------|-----------|
| Valores:     |       |                      |           |
| Propiedades: | CFG   |                      |           |
| Grupo de acc | eso   | 01 GRUPOS PARÁMETROS |           |
| via HMI:     |       | ∟49 Comunicación     |           |
|              |       | ∟114 Anybus          |           |

#### Descripción:

Permite programar el valor deseado para la tasa de comunicación del módulo Anybus-CC, en bits por segundo. Esta tasa debe ser igual para todos los equipamientos conectados en la red y varía de acuerdo con el protocolo utilizado.

- DeviceNet: 0 = 125 kbps, 1 = 250 kbps, 2 = 500 kbps y 3 = autobaud.
- Profibus: Auto-baud (tasa de comunicación definida por el maestro).
- EtherNet/IP, Modbus TCP, PROFINET IO y EtherCAT: 10/100Mbps half- o full-duplex (configuración a través del propio servidor WEB del módulo o parámetro P0841).

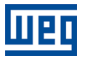

#### P0727 – PALABRAS I/O ANYBUS

| Rango de     | 1 = Configuración Flexible | Padrón: 2 |
|--------------|----------------------------|-----------|
| Valores:     | 2 = 2 Palabras             |           |
|              | 3 = 3 Palabras             |           |
|              | 4 = 4 Palabras             |           |
|              | 5 = 5 Palabras             |           |
|              | 6 = 6 Palabras             |           |
|              | 7 = 7 Palabras             |           |
|              | 8 = 8 Palabras             |           |
|              | 9 = Tarjeta PLC11          |           |
| Propiedades: | CFG                        |           |
| Grupo de acc | eso 01 grupos parámetros   |           |
| vía HMI:     | L 49 Comunicación          |           |
|              | ∟114 Anybus                |           |

Descripción:

Para la opción 1 – Configuración Flexible:

Permite que la cantidad de palabras de I/O sea configurada por el usuario, posibilitando que el tamaño del área de lectura (entrada – *input*) y escrita (salida – *output*) sea diferente. Utilizando esta opción, dos palabras de lectura y dos de escritas ya están predefinidas. Son ellas:

Lectura #1 Anybus = P0680 (Estado Lógico)

Lectura #2 Anybus = P0681 (Velocidad en 13 bits)

Escrita #1 Anybus = P0686 (Control Anybus-CC)

Escrita #2 Anybus = P0687 (Referencia de Velocidad Anybus-CC)

El tamaño total del área de entrada y del área de salida que será comunicado con el maestre de la red también dependerá de la programación de los parámetros P0728 a P0739:

- P0728 ... P0733: además de las dos palabras de lectura predefinidas, también será adicionado en el área de lectura las palabras programadas en estos parámetros, caso el contenido programado para estos parámetros sea diferente de cero. El primero parámetro programado como cero deshabilita el uso de los demás parámetros en la secuencia.
- P0734 ... P0739: además de las dos palabras de escrita predefinidas, también será adicionado en el área de escrita las palabras programadas en estos parámetros, caso el contenido programado para estos

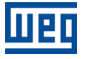

parámetros sea diferente de cero. El primero parámetro programado como cero deshabilita la utilización de los demás parámetros en la secuencia.

#### Para las opciones de 2 a 8 palabras:

Permite programar la cantidad de palabras de I/O que serán intercambiadas con el maestro de la red. Dos palabras de lectura y dos de escritas ya está predefinidas. Son ellas:

Lectura #1 Anybus = P0680 (Estado Lógico)

Lectura #2 Anybus = P0681 (Velocidad en 13 bits)

Escrita #1 Anybus = P0686 (Control Anybus-CC)

Escrita #2 Anybus = P0687 (Referencia de Velocidad Anybus-CC)

Demás palabras de lectura y escrita son definidas por los parámetros P728 a P739. Para estas opciones la cantidad de palabras de entrada (input) es siempre igual a la cantidad de palabras de salida (output), independiente de la programación en los parámetros P0728 hasta P0739.

#### Para la opción 9 – Tarjeta PLC11:

Caso esta opción sea seleccionada, la cuantidad de palabras de I/O comunicadas con el maestro, bien como el contenido de cada palabra, debe ser configurado utilizando el software de programación de la tarjeta PLC11 – WLP. En este caso, no existirán palabras predefinidas, y los parámetros P0728 a P0739 no tendrán función.

|           | Data type                                                                                                    | Address                              | Tag           | Add               |
|-----------|----------------------------------------------------------------------------------------------------|--------------------------------------|---------------|-------------------|
|           | &UW: User Parameter<br>&MW: Word Marker                                                                               | 1490<br>8400                         | PLC Parameter | Del               |
|           | AMA, DR Maikel                                                                                                    | 8500                                 |               | Up                |
|           |                                                                                                    |                                      |               | Down              |
| 2 3 4 5 6 | XUW: User Parameter<br>XUW: Word Marker<br>XMW: Word Marker<br>XMW: Word Marker<br>XMX: Bit Marker<br>XMX: Bit Marker | 1498<br>8401<br>8402<br>6516<br>6532 | PLC Parameter | Del<br>Up<br>Down |
| MP        | W: Retentive Word Marker :<br>W: Volatile Word Marker : 8-                                                            | 8200 835<br>400 8999                 | 9             |                   |

Figura 3.1: Ejemplo de programación de los datos de I/O utilizando el software WLP

Para más detalles al respecto de esta función, consulte la documentación del software WLP.

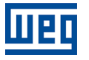

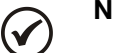

# NOTA!

Después del download de la configuración de las palabras de I/O a través del WLP, el equipo debe ser desconectado y conectado nuevamente

### P0728 – LECTURA #3 ANYBUS

### P0729 – LECTURA #4 ANYBUS

## P0730 – LECTURA #5 ANYBUS

## P0731 – LECTURA #6 ANYBUS

## P0732 – LECTURA #7 ANYBUS

## P0733 – LECTURA #8 ANYBUS

| Rango de     | 0 a 1499                 | Padrón: 0 (deshabilitado) |
|--------------|--------------------------|---------------------------|
| Valores:     |                          |                           |
| Propiedades  | CFG                      |                           |
| Grupo de aco | eso 01 grupos parámetros |                           |
| vía HMI:     | ∟49 Comunicación         |                           |
|              | L 114 Anybus             |                           |

#### Descripción:

Estos parámetros permiten al usuario programar la lectura vía red de cualquier otro parámetro del equipamiento<sup>2</sup>. O sea, los mismos contienen el número de otro parámetro.

Por ejemplo, P0728 = 5. En este caso será enviado vía red el contenido del P0005 (frecuencia del motor) Por lo tanto, en la posición de la memoria del PLC correspondiente a la tercera palabra de lectura, se leerá la frecuencia del motor.

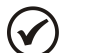

# ¡NOTA!

Con la tarjeta PLC11, también es posible configurar los parámetros de la tarjeta PLC11 para transmisión a través del modulo Anybus-CC.

Estos parámetros no se utilizan si P0727 = 9 (tarjeta PLC11). En este caso, la programación de los datos transmitidos y recibidos a través de la red se realiza a través de software WLP.

<sup>&</sup>lt;sup>2</sup> Excepto parámetro P0000 que es considerado inválido.

#### P0734 – ESCRITA #3 ANYBUS

### P0735 – ESCRITA #4 ANYBUS

P0736 – ESCRITA #5 ANYBUS

P0737 – ESCRITA #6 ANYBUS

P0738 – ESCRITA #7 ANYBUS

#### P0739 – ESCRITA #8 ANYBUS

| Rango de     | 0 a 1499                 | Padrón: 0 (deshabilitado) |
|--------------|--------------------------|---------------------------|
| Valores:     |                          |                           |
| Propiedades  | CFG                      |                           |
| Grupo de aco | eso 01 GRUPOS PARÁMETROS |                           |
| vía HMI:     | L 49 Comunicación        |                           |
|              | ∟114 Anybus              |                           |

#### Descripción:

Estos parámetros permiten al usuario programar la escritura vía red de cualquier otro parámetro del equipamiento<sup>3</sup>. O sea, los mismos contienen el número de otro parámetro.

Por ejemplo, P0734 = 100. En este caso será enviado vía red el contenido a ser escrito en el P0100. Por lo tanto, en la posición de la memoria del PLC correspondiente a la tercera palabra de escritura, debe contener el valor para P0100.

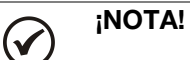

Con la tarjeta PLC11, también es posible configurar los parámetros de la tarjeta PLC11 para transmisión a través del modulo Anybus-CC.

Estos parámetros no se utilizan si P0727 = 9 (tarjeta PLC11). En este caso, la programación de los datos transmitidos y recibidos a través de la red se realiza a través de software WLP.

<sup>&</sup>lt;sup>3</sup> Excepto parámetro P0000 que es considerado inválido.

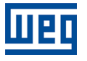

## P0741 – PERFIL DE DATOS PROFIBUS/PROFINET

| Rango de     | 0 = PROFIdrive           | Padrón: 1 |
|--------------|--------------------------|-----------|
| Valores:     | 1 = Fabricante           |           |
| Propiedades: |                          |           |
| Grupo de ace | SSO 01 GRUPOS PARÁMETROS |           |
| via HMI:     | L 49 Comunicación        |           |
|              | L 114 Anybus             |           |

#### Descripción:

Permite seleccionar cual el perfil de datos para las palabras de control, referencia de velocidad, estado y velocidad del motor durante el intercambio de datos de I/O con el maestro de la red.

El convertidor de frecuencia CFW-11 con accesorio Anybus para comunicación Profibus DP y PROFINET IO opera como esclavo de la red y soporta servicios de la especificación PROFIdrive. A seguir son presentadas informaciones sobre la operación del drive, utilizando servicios especificados de este perfil.

Complementaria a la especificación de los protocolos Profibus y PROFINET, la especificación PROFIdrive, básicamente describe un conjunto de parámetros y servicios comunes para los equipos del tipo "drive" en una red Profibus o PROFINET. El objetivo de esta especificación es facilitar la integración de drives en una red Profibus y PROFINET.

| Opción         | Descripción                                                                                                    |
|----------------|----------------------------------------------------------------------------------------------------|
| 0 = PROFIdrive | Cuenta con dos tipos de mapeo:                                                                                                    |
|                | <b>Cuadro de tipo 1:</b> las palabras de control, el estado, la referencia y la velocidad tienen valores y funciones tal como se describe en la especificación PROFIdrive. Cada palabra se describe en los siguientes parámetros: |
|                | P0967: Palabra de control PROFIdrive.                                                                                                    |
|                | P0968: palabra de estado PROFIdrive.                                                                                                    |
|                | Las palabras de referencia de velocidad y velocidad del motor para este perfil se describen a continuación.                                                                                                    |
|                | <b>Cuadro de tipo 20:</b> Además de las palabras de control, estado, referencia y velocidad, los parámetros P0760, P0761, P0762 y P0763 deben asignarse a los parámetros de lectura de Anybus.                                    |
| 1 = Fabricante | Las palabras de control, estado, referencia y velocidad posen valores y funciones específicas del convertidor de frecuencia CFW-11. La descripción de cada palabra es hecha en los siguientes parámetros:                         |
|                | P0680: Palabra de estado                                                                                                    |
|                | P0681: Velocidad del motor en 13 bits                                                                                                    |
|                | •                                                                                                    |
|                | P0686: Palabra de control.                                                                                                    |
|                | P0687: Referencia de velocidad.                                                                                                    |
|                | •                                                                                                    |
|                |                                                                                                    |

### Velocidad para el perfil PROFIdrive:

Caso el perfil utilizado sea el PROFIdrive, tanto la referencia de velocidad cuanto la velocidad del motor debe ser indicada como un valor proporcional a la velocidad máxima del convertidor de frecuencia, programado a través del P0134:

| • | Valor vía Profibus = 0000h (0 decimal)     | $\rightarrow$ velocidad = 0 rpm                   |
|---|--------------------------------------------|---------------------------------------------------|
|   | Valor vía Profibus = 4000h (16384 decimal) | $\rightarrow$ velocidad = rotación máxima (P0134) |

Valores de velocidad en rpm intermediarios pueden ser obtenidos utilizando esta escala. Por ejemplo, caso P0134 esté programado para 1800 rpm, caso el valor leído vía Profibus para la velocidad del motor sea 2048 (0800h), para obtener el valor en rpm se debe calcular:

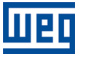

| 16384 => 1800 rpm                     |
|---------------------------------------|
|                                       |
| 2018 -> Velocidad en rom              |
|                                       |
|                                       |
|                                       |
|                                       |
| Valacidad on rom $-1800 \times 2048$  |
|                                       |
| Velocidad en pri = $1000 \times 2040$ |
| $\frac{1000 \times 2040}{1000}$       |
| 16384                                 |
| 16384                                 |
| 16384                                 |

Velocidad en rpm = 225 rpm

El mismo cálculo vale para el envío de valores de referencia de velocidad. Valores negativos de velocidad indican que el eje del motor gira en el sentido reverso de rotación.

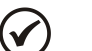

# ¡NOTA!

- Para escribir la referencia internamente en el convertidor de frecuencia es necesario que estos valores sean convertidos y escritos en el parámetro P0687.
- La escrita de la referencia también depende del valor del bit 6 de la palabra de control PROFIdrive (P0967).
- Caso este parámetro fuera alterado, el esclavo asumirá la nueva configuración solamente cuando no estuviera comunicando datos cíclicos con el maestro.

## P0760 – CORRIENTE DE SALIDA PROFIDRIVE

| Rango de     | 0 a 16384                 | Padrón: - |
|--------------|---------------------------|-----------|
| Valores:     |                           |           |
| Propiedades: | RO                        |           |
| Grupo de ace | esso 01 GRUPOS PARÁMETROS |           |
| via HMI:     | L 49 Comunicación         |           |
|              | L 114 Anybus              |           |

#### Descripción:

Permite el monitoreo de la corriente de salida, de acuerdo con la escala definida en la especificación PROFIdrive.

La corriente indicada es proporcional a la corriente nominal del motor programada en el parámetro P0401.

Conforme la especificación PROFIdrive, el rango del parámetro es 0x0000 (0%) a 0x4000(100%) de la corriente nominal del motor.

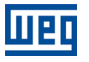

### P0761 – POTENCIA DE SALIDA PROFIDRIVE

| Rango de     | 0 a 16384                 | Padrón: - |
|--------------|---------------------------|-----------|
| Valores:     |                           |           |
| Propiedades: | : RO                      |           |
| Grupo de ace | esso 01 GRUPOS PARÁMETROS |           |
| via HMI:     | L 49 Comunicación         |           |
|              | L 114 Anybus              |           |

#### Descripción:

Permite el monitoreo de la potencia de salida, de acuerdo con la escala definida en la especificación PROFIdrive.

La potencia indicada es la potencia de salida (P0010) proporcional a la potencia nominal del motor (P0404).

P0761 = (P0010 / P0404) x 0x4000

Conforme la especificación PROFIdrive, el rango del parámetro es 0x0000 (0%) a 0x4000(100%) de la potencia nominal del drive.

### P0762 – TORQUE DE SALIDA PROFIDRIVE

| Rango de     | 0 a 16384                | Padrón: - |
|--------------|--------------------------|-----------|
| Valores:     |                          |           |
| Propiedades: | RO                       |           |
| Grupo de ace | SSO 01 GRUPOS PARÁMETROS |           |
| via HMI:     | L 49 Comunicación        |           |
|              | L 114 Anybus             |           |

#### Descripción:

Permite el monitoreo del torque de salida, de acuerdo con la escala definida en la especificación PROFIdrive.

Conforme la especificación PROFIdrive, el rango del parámetro es 0x0000 (0%) a 0x4000(100%) del torque de salida.

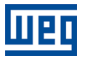

# P0763 – STATUS WORD NAMUR PROFIDRIVE

| Rango de     | 1 a 65535                 | Padrón: - |
|--------------|---------------------------|-----------|
| Valores:     |                           |           |
| Propiedades: | : RO                      |           |
| Grupo de ace | esso 01 GRUPOS PARÁMETROS |           |
| via HMI:     | L 49 Comunicación         |           |
|              | L 114 Anybus              |           |

## Descripción:

Permite el monitoreo del estado/errores del equipo, conforme especificación PROFIdrive. Cada bit representa un estado.

| Tabla 3.2: Funciones de los bits para el | estado/errores conforme VIK-NAMUR |
|------------------------------------------|-----------------------------------|
|------------------------------------------|-----------------------------------|

| Bits        | Valores                                                      |
|-------------|--------------------------------------------------------------|
| Bit 0       | 0: Sin falla en el control electrónico/software.             |
|             | 1: Falla en el control electrónico/software (F0080).         |
| Bit 1       | No implementado                                              |
| Bit 2       | 0: Sin Sobretensión en el link DC.                           |
|             | 1: Sobretensión en el link DC (F0022).                       |
| Bit 3       | No implementado                                              |
| Bit 4       | 0: Sin sobretemperatura en el convertidor.                   |
|             | 1: Sobretemperatura en el convertidor (F0051, F0054, F0057). |
| Bit 5       | 0: Sin Fuga a tierra.                                        |
|             | 1: Fuga a tierra (F0074).                                    |
| Bit 6       | 0: Sin Sobrecarga en el motor.                               |
|             | 1: Sobrecarga en el motor (F0071, F0072).                    |
| Bit 7 e 8   | No implementado                                              |
| Bit 9       | 0: Sin falla en el sensor de velocidad.                      |
|             | 1: Falla en el sensor de velocidad (F0065, F0066).           |
| Bit 10      | 0: Sin falla en la comunicación interna.                     |
|             | 1: Falla en la comunicación interna (F0229, F0230).          |
| Bit 11 a 15 | No implementado                                              |

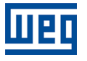

#### P0799 – ATRASO ACTUALIZACÍON I/O

| Rango de     | 0.0 a 999.0              | <b>Padrón:</b> 0.0 |
|--------------|--------------------------|--------------------|
| Valores:     |                          |                    |
| Propiedades: | CFG                      |                    |
| Grupo de acc | eso 01 GRUPOS PARÁMETROS |                    |
| vía HMI:     | L 49 Comunicación        |                    |
|              | L 111 Estados/Comandos   |                    |

### Descripción:

Permite programar el tiempo de atraso para actualización de los datos mapeados en las palabras de escritura (informaciones recibidas por el equipamiento) vía red de comunicación Profibus DP, Devicenet, CANopen e interfaz Anybus. El tiempo de atraso es accionado en la transición del estado del equipamiento en la red, de offline para online<sup>4</sup>, conforme figura 3.2.

| •      |                      |                 |                                 |
|--------|----------------------|-----------------|---------------------------------|
| Online | Offline              |                 | Online                          |
|        |                      | Atraso          |                                 |
|        | No actualiza palabra | is de escritura | Actualiza palabras de escritura |

Figura 3.2: Atraso en la actualización de las palabras de I/O

<sup>&</sup>lt;sup>4</sup> Para esta función, online representa el estado donde ocurre el intercambio de datos de I/O cíclicos de operación entre los equipamientos de la red.

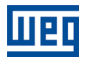

#### P0840 – ESTADO ANYBUS

| Rango de     | 0 a 8 |                      | Padrón: 0 |
|--------------|-------|----------------------|-----------|
| Valores:     |       |                      |           |
| Propriedades | RO:   |                      |           |
| Grupo de aco | eso   | 01 GRUPOS PARÁMETROS |           |
| via HMI:     |       | ∟49 Comunicación     |           |
|              |       | L 114 Anybus         |           |
|              |       |                      |           |

#### Descripción:

Informa el estado del módulo de comunicación Anybus-CC.

| Indicación       | Descripción                                                                                                  |
|------------------|----------------------------------------------------------------------------------------------------|
| 0 = Setup        | Módulo identificado, aguardando datos de configuración (automático)                                          |
| 1 = Init         | Módulo realizando procedimiento de inicialización de la interfaz (automático)                                |
| 2 = Wait Comm    | Módulo inicializado, pero sin comunicación con el maestro de la red                                          |
| 3 = Idle         | Comunicacíon con el maestro de la red estabelecida, pero en modo idle o programación                         |
| 4 = Data Active  | Comunicacion con el maestro de la red estabelecida, y datos de I/O siendo comunicados exitosamente. "Online" |
| 5 = Error        | Não disponible                                                                                               |
| 6 = Reserved     |                                                                                                    |
| 7 = Exception    | Error grave en la interfaz de comunicación. Requiere reinicialización de la interfaz.                        |
| 8 = Access Error | Error en el acceso entre el equipo y la interfaz Anybus. Requiere reinicialización de la interfaz.           |

## P0841 – TASA DE COMUNICACIÓN ETHERNET

| Rango de     | 0 a 4 |                      |  | Padrón: 0 |
|--------------|-------|----------------------|--|-----------|
| Valores:     |       |                      |  |           |
| Propriedades | CFG   |                      |  |           |
| Grupo de acc | eso   | 01 GRUPOS PARÁMETROS |  |           |
| via HMI:     |       | ∟49 Comunicación     |  |           |
|              |       | L 114 Anybus         |  |           |

#### Descripcíon:

Informa la tasa de comunicación del módulo de comunicación Anybus-CC basados en Ethernet. Para los modulos de 2 puertas, la misma configuración se aplica a ambos puertos.

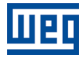

| Indicación                |
|---------------------------|
| 0 = Auto                  |
| 1 = 10 Mbps, half duplex  |
| 2 = 10 Mbps, full duplex  |
| 3 = 100 Mbps, half duplex |
| 4 = 100 Mbps, full duplex |

## P0842 – TIMEOUT MODBUS TCP

| Rango de     | 0 a 655 Pa              | <b>drón:</b> 0 |
|--------------|-------------------------|----------------|
| Valores:     |                         |                |
| Propriedades | ::CFG                   |                |
| Grupo de ace | SO 01 GRUPOS PARÁMETROS |                |
| via HMI:     | L 49 Comunicación       |                |
|              | L 114 Anybus            |                |
|              |                         |                |

#### Descripción:

Tiempo máximo sin comunicación. El equipo comenzará a contar este tiempo a partir del primero telegrama válido recibido. El valor 0,0 deshabilita esta función

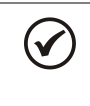

## ¡NOTA!

Caso este parámetro sea modificado, elle solamente será válido luego que el producto es desenergizado y energizado nuevamente.

Cuando se alcanza el tiempo programado en P0842, se informa el siguiente error de comunicación.

Alarma A129/Falha F229.

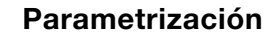

|          |              | ,         |
|----------|--------------|-----------|
| D0040    |              |           |
| PU84.1 - | (.()NEIGIIRA | REUUUN IP |
| 1 00-0   |              |           |

| Rango de     | 0 = Parámetros P     | Padrón: 1 |
|--------------|----------------------|-----------|
| Valores:     | 1 = DHCP             |           |
|              | 2 = DCP              |           |
|              | 3 = IPconfig         |           |
| Propriedades | s:CFG                |           |
| Grupo de ace | 01 GRUPOS PARÁMETROS |           |
| via HMI:     | L 49 Comunicación    |           |
|              | L 114 Anybus         |           |
|              |                      |           |

#### Descripción:

IIPC

Permite programar cómo debe ser la configuración de la dirección IP para los módulos Anybus-CC EtherNet/IP, Modbus TCP o PROFINET IO.

**0 = Parâmetros:** la programación de la dirección IP, configuraciones de la máscara de subred y Gateway, debe ser hecha a través de los parámetros P0844 até P0847, P0848 y P0849 até P0852.

1 = DHCP: Habilita la función DHCP. La dirección IP y las demás configuraciones de red son recebidas de un servidor DHCP vía red.

2 = DCP: la dericción IP y las demás configuraciones de red son recebidos via DCP (PROFINET IO)

**3** = **IPConfig:** la programación de la dirección IP, configuraciones de la máscara de subred y Gateway, debe ser hecha a través del software IPconfig.

| 🛞 Configure: OC    | )-30-11-04-AB-A3    |                 |
|--------------------|---------------------|-----------------|
| Ethernet configura | tion                |                 |
| IP address:        | 192 . 168 . 0 . 12  | DHCP            |
| Subnet mask:       | 255 255 255 0       | C On            |
| Subher mask.       | 255 . 255 . 255 . 0 | Off             |
| Default gateway:   | 0.0.0.0             |                 |
| Primary DNS:       | 0.0.0.0             |                 |
| Secondary DNS:     | 0.0.0.0             |                 |
| Hostname:          |                     |                 |
| Password:          |                     | Change password |
| New password:      |                     |                 |
|                    |                     | Set Cancel      |

Figura 3.3: Software IPconfig

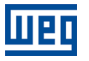

 $\checkmark$ 

# ¡NOTA!

Caso este parámetro sea modificado, elle solamente será válido luego que el producto es desenergizado y energizado nuevamente.

P0844 – DIRECCIÓN IP1

## P0845 – DIRECCIÓN IP2

#### P0846 – DIRECCIÓN IP3

#### P0847 – DIRECCIÓN IP4

| Rango de     | 0 a 255                 | Padrón: 192.168.0.10 |
|--------------|-------------------------|----------------------|
| Valores:     |                         |                      |
| Propriedades | :CFG                    |                      |
| Grupo de ace | so 01 GRUPOS PARÁMETROS |                      |
| via HMI:     | L 49 Comunicación       |                      |
|              | L 114 Anybus            |                      |
|              |                         |                      |

#### Descripcón:

Permite programar la dirección IP del modulo Anybus-CC Ethernet/IP, Modbus TCP o PROFINET IO. Solamente tiene efecto si P0843 = Parámetros.

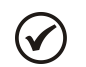

# ¡NOTA!

Caso este parámetro sea modificado, elle solamente será válido luego que el producto es desenergizado y energizado nuevamente.

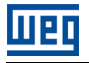

#### P0848 – CIDR

| Rango de     | 0 a 31 |                      | Padrón: 24 |
|--------------|--------|----------------------|------------|
| Valores:     |        |                      |            |
| Propriedades | CFG:   |                      |            |
| Grupo de ace | so     | 01 GRUPOS PARÁMETROS |            |
| via HMI:     |        | ∟49 Comunicación     |            |
|              |        | ∟114 Anybus          |            |
|              |        |                      |            |

#### Descripción:

Permite programar la máscara de subred utilizada por el módulo Anybus-CC Ethernet/IP, Modbus TCP o PROFINET IO. Solamente tiene efecto si P0843 = Parámetros.

| Indicación       | Indicación           |
|------------------|----------------------|
| 0 = Reservado    | 17 = 255.255.128.0   |
| 1 = 128.0.0.0    | 18 = 255.255.192.0   |
| 2 = 192.0.0.0    | 19 = 255.255.224.0   |
| 3 = 224.0.0.0    | 20 = 255.255.240.0   |
| 4 = 240.0.0.0    | 21 = 255.255.248.0   |
| 5 = 248.0.0.0    | 22 = 255.255.252.0   |
| 6 = 252.0.0.0    | 23 = 255.255.254.0   |
| 7 = 254.0.0.0    | 24 = 255.255.255.0   |
| 8 = 255.0.0.0    | 25 = 255.255.255.128 |
| 9 = 255.128.0.0  | 26 = 255.255.255.192 |
| 10 = 255.192.0.0 | 27 = 255.255.255.224 |
| 11 = 255.224.0.0 | 28 = 255.255.255.240 |
| 12 = 255.240.0.0 | 29 = 255.255.255.248 |
| 13 = 255.248.0.0 | 30 = 255.255.255.252 |
| 14 = 255.252.0.0 | 31 = 255.255.255.254 |
| 15 = 255.254.0.0 |                      |
| 16 = 255.255.0.0 |                      |

# ¡NOTA!

 $\bigcirc$ 

Caso este parámetro sea modificado, elle solamente será válido luego que el producto es desenergizado y energizado nuevamente.

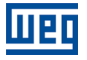

#### P0849 – GATEWAY 1

#### **P0850 – GATEWAY 2**

#### P0851 – GATEWAY 3

#### P0852 – GATEWAY 4

| Rango de     | 0 a 255                 | Padrón: 0.0.0.0 |
|--------------|-------------------------|-----------------|
| Valores:     |                         |                 |
| Propriedades | :CFG                    |                 |
| Grupo de ace | SO 01 GRUPOS PARÁMETROS |                 |
| via HMI:     | L 49 Comunicación       |                 |
|              | L114 Anybus             |                 |

#### Descripción:

Permite programar la dirección IP del gateway estándar utilizado por el módulo Anybus-CC Ethernet/IP, Modbus TCP o PROFINET IO en el formato. Solamente tiene efecto si P0843 = Parámetros.

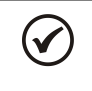

# ¡NOTA!

Caso este parámetro sea modificado, elle solamente será válido luego que el producto es desenergizado y energizado nuevamente.

#### P0853 – SUFIXO PARA STATION NAME

| Rango de     | 0 a 254                  | Padrón: 0 |
|--------------|--------------------------|-----------|
| Valores:     |                          |           |
| Propriedades | s:CFG                    |           |
| Grupo de ace | eso 01 GRUPOS PARÁMETROS |           |
| via HMI:     | L 49 Comunicación        |           |
|              | L 114 Anybus             |           |

#### Descripción:

Permite definir el sufijo para el Station Name PROFINET IO. El Station Name posee formato CFW-11-XXX, donde XXX representa el número definido en este parámetro. Ejemplo: P0853 = 42 – Station Name = CFW-11-042.

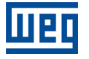

El valor 0(cero) deshabilita la atribución del Station Name, permitiendo que el Station Name pueda ser atribuido vía DCP.

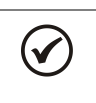

# ¡NOTA!

Caso este parámetro sea modificado, elle solamente será válido luego que el producto es desenergizado y energizado nuevamente.

## P0854 – MODO DE COMPATIBILIDADE

| Rango de     | 0 – Modbus WEG           | Padrón: 0 |
|--------------|--------------------------|-----------|
|              | 1 – Modbus Anybus        |           |
| Valores:     |                          |           |
| Propriedades | :CFG                     |           |
| Grupo de ace | eso 01 grupos parámetros |           |
| via HMI:     | L 49 Comunicacíon        |           |
|              | L 114 Anybus             |           |
|              |                          |           |

#### Descripción:

Permite definir el modo de direccionamiento utilizado en el módulo Anybus-CC Modbus TCP.

0 - Modbus WEG: permite el acceso directo a todos los parámetros del drive, utilizando el número del parámetro igual a la dirección del registrador Modbus. En modo de compatibilidad WEG, el parámetro P0727 que configura la cantidad de palabras no tiene efecto, ya que todos los parámetros del drive son accedidos directamente. Os parámetros do convertidor de frecuencia pueden ser ingresados solamente como registradores del tipo Holding.

1 - Modbus Anybus: depende de la configuración del parámetro P0727 y el mapeo realizado en los parámetros P0728 a P0739. El direccionamiento de datos depende de la configuración de parámetros P0728 a P0729.

El mapeo modbus es presentado en las tablas a seguir:

| Rango de dirección | Descripción                                                                  |
|--------------------|------------------------------------------------------------------------------|
| 0000h 00FFh        | Palabras de Escritura Anybus.                                                |
| 0100h 01FFh        | Palabras de Lectura Anybus.                                                  |
|                    | Parámetros del convertidor de frecuencia.                                    |
|                    | Para encontrar la dirección del registrador<br>correspondiente al parámetro: |
|                    | DIR = 210h + (Número Parámetro – 1)                                          |
| 0210h FFFFh        |                                                                              |
|                    | Ejemplo:                                                                     |
|                    | P0003 = 210h + (3h - 1h) = 212h                                              |
|                    | P0100 = 210h + (64h - 1h) = 273h                                             |

Tabla 3.7: Direccionamiento para registradores del tipo Holding

Tabla 3.8: Direccionamiento para registradores del tipo Input

| Rango de dirección | Descripción                 |
|--------------------|-----------------------------|
| 0000h 00FFh        | Palabras de Lectura Anybus. |

#### Tabla 3.9: Direccionamiento para bits del tipo Coil

| Rango de dirección | Descripción                   |
|--------------------|-------------------------------|
| 0000h 0FFFh        | Palabras de Escritura Anybus. |

Tabla 3.10: Direccionamiento para bits del tipo Discrete Input

| Rango de dirección de<br>Bit | Descripción                 |
|------------------------------|-----------------------------|
| 0000h 0FFFh                  | Palabras de Lectura Anybus. |

El campo Word order configura el orden dos bytes de cada word en little endian (byte 1 más significativo) o big endian (byte 0 más significativo).

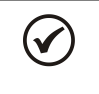

# ¡NOTA!

Escrituras en palabras de lectura no tendrán efecto, y lectura de registradores no utilizados retornarán el valor cero.

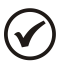

# ¡NOTA!

Caso este parámetro sea modificado, elle solamente será válido luego que el producto es desenergizado y energizado nuevamente.

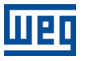

#### P0967 – PALABRA DE CONTROL PROFIDRIVE

| Rango de     | 0000h a FFFFh             | <b>Padrón:</b> 0000h |
|--------------|---------------------------|----------------------|
| Valores:     |                           |                      |
| Propiedades: | : NET                     |                      |
| Grupo de ace | esso 01 grupos parámetros |                      |
| via HMI:     | L 49 Comunicación         |                      |
|              | ∟114 Anybus               |                      |

#### Descripción:

Parámetro específico de la comunicación Profibus DP y PROFINET, definido por el padrón PROFIdrive, con la palabra de comando del convertidor de frecuencia vía interfaz Profibus DP o PROFINET, cuando el perfil de datos seleccionado en el P0741 fuera PROFIdrive. Este parámetro solamente puede ser modificado vía interfaz Profibus DP o PROFINET. Para las demás fuentes (HMI, serial, etc.) elle se comporta como un parámetro solamente de lectura.

Para que los comandos escritos en este parámetro sean ejecutados, es necesario que el convertidor de frecuencia se encuentre programado para ser controlado vía Anybus. Esta programación es hecha a través de los parámetros P0105 y P0220 hasta P0228.

Las funciones especificadas en esta palabra siguen el definido por la especificación PROFIdrive. Cada bit de esta palabra representa un comando que puede ser ejecutado en el convertidor de frecuencia.

| Bits    | 15 – 11   | 10             | 9         | 8        | 7                 | 6               | 5         | 4                        | 3                | 2             | 1             | 0  |
|---------|-----------|----------------|-----------|----------|-------------------|-----------------|-----------|--------------------------|------------------|---------------|---------------|----|
| Función | Reservado | Control By PLC | Reservado | JOG 1 ON | Fault Acknowledge | Enable Setpoint | Reservado | Enable Ramp<br>Generator | Enable Operation | No Quick Stop | No Coast Stop | NO |

| Bits                       | Valores                                                                                                    |  |  |  |  |  |  |  |
|----------------------------|----------------------------------------------------------------------------------------------------|--|--|--|--|--|--|--|
| Bit 0                      | 0: OFF -> Si habilitado, para y deshabilita el drive.                                                                        |  |  |  |  |  |  |  |
| ON / OFF                   | 1: ON -> Permite la habilitación del drive.                                                                                  |  |  |  |  |  |  |  |
| Bit 1                      | 0: Coast Stop -> Deshabilita el drive.                                                                                       |  |  |  |  |  |  |  |
| No Coast Stop / Coast Stop | 1: No coast Stop -> Permite la habilitación del drive.                                                                       |  |  |  |  |  |  |  |
| Bit 2                      | 0: Si habilitado, ejecuta comando de parada rápida y deshabilita el drive.                                                   |  |  |  |  |  |  |  |
| No Quick Stop / Quick Stop | 1: Permite habilitación del drive.                                                                                           |  |  |  |  |  |  |  |
|                            | Obs.: cuando el tipo de control (P0202) es V/F o VVW no se recomienda la utilización de esta función.                        |  |  |  |  |  |  |  |
| Bit 3                      | 0: Deshabilita drive.                                                                                                    |  |  |  |  |  |  |  |
| Enable Operation           | 1: Habilita drive.                                                                                                    |  |  |  |  |  |  |  |
| Bit 4                      | 0: Deshabilita el drive por rampa de velocidad.                                                                              |  |  |  |  |  |  |  |
| Enable Ramp Generator      | 1: Habilita la rampa de velocidad para el drive.                                                                             |  |  |  |  |  |  |  |
| Bit 5                      | Reservado                                                                                                    |  |  |  |  |  |  |  |
| Bit 6                      | 0: Pone a cero el valor de la referencia de velocidad.                                                                       |  |  |  |  |  |  |  |
| Enable Setpoint            | 1: Utiliza valor de la referencia de velocidad recibida por la red Profibus-DP o PROFINET.                                   |  |  |  |  |  |  |  |
| Bit 7                      | 0: Sin función.                                                                                                    |  |  |  |  |  |  |  |
| Fault Acknowledge          | 1: Si en estado de falla, ejecuta el reset del drive.                                                                        |  |  |  |  |  |  |  |
| Bit 8                      | 0: Deshabilita la función JOG.                                                                                               |  |  |  |  |  |  |  |
| JOG 1 ON                   | 1: Habilita la función JOG.                                                                                                  |  |  |  |  |  |  |  |
| Bit 9                      | Reservado                                                                                                    |  |  |  |  |  |  |  |
| Bit 10                     | 0: Drive va para el modo local.                                                                                              |  |  |  |  |  |  |  |
| Control By PLC             | 1: Drive va para el modo remoto.                                                                                             |  |  |  |  |  |  |  |
|                            | Obs.: La fuente de comandos en los modos local y remoto depende de la opción programa para los parámetros P0220 hasta P0228. |  |  |  |  |  |  |  |
| Bits 11 a 15               | Reservado.                                                                                                    |  |  |  |  |  |  |  |

Tabla 3.3: Funciones de los bits para el parámetro P0967

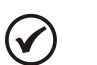

# ¡NOTA!

La reversión del sentido de giro del motor puede ser hecha a través del envío de un valor negativo para la referencia de velocidad.
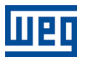

# P0968 – PALABRA DE ESTADO PROFIDRIVE

| Rango de     | 0000h a FFFFh            | Padrón: - |
|--------------|--------------------------|-----------|
| Valores:     |                          |           |
| Propiedades: | RO, NET                  |           |
| Grupo de ace | SSO 01 GRUPOS PARÁMETROS |           |
| via HMI:     | L 49 Comunicación        |           |
|              | L 114 Anybus             |           |

## Descripción:

Parámetro específico de la comunicación Profibus DP y PROFINET, definido por el padrón PROFIdrive, con la palabra de estado del convertidor de frecuencia vía interfaz Profibus DP o PROFINET, cuando el perfil de datos seleccionados en el P0741 fuera PROFIdrive.

Las funciones especificadas en esta palabra siguen el definido por la especificación PROFIdrive. Cada bit de esta palabra representa un estado:

| Bits    | 15 – 11   | 10                | 9                 | 8         | 7               | 6                         | 5                     | 4                     | 3             | 2                 | 1                | 0                  |
|---------|-----------|-------------------|-------------------|-----------|-----------------|---------------------------|-----------------------|-----------------------|---------------|-------------------|------------------|--------------------|
| Función | Reservado | Frequency Reached | Control Requested | Reservado | Warning Present | Switching On<br>Inhibited | Quick Stop Not Active | Coast Stop Not Active | Fault Present | Operation Enabled | Ready To Operate | Ready To Swtich On |

| Bits                   | Valores                                                                                                    |  |  |  |  |  |
|------------------------|----------------------------------------------------------------------------------------------------|--|--|--|--|--|
| Bit 0                  | 0: Drive no puede ser habilitado.                                                                                              |  |  |  |  |  |
| Ready To Swtich On     | 1: Comandos recibidos del maestro permiten la habilitación del drive.                                                          |  |  |  |  |  |
| Bit 1                  | 0: Comandos recibidos del maestro no permiten la operación del drive.                                                          |  |  |  |  |  |
| Ready To Operate       | 1: Comandos recibidos del maestro permiten la operación del drive.                                                             |  |  |  |  |  |
| Bit 2                  | 0: Drive deshabilitado.                                                                                                    |  |  |  |  |  |
| Operation Enabled      | 1: Drive habilitado, puede recibir comando para liberación de la rampa.                                                        |  |  |  |  |  |
| Bit 3                  | 0: Sin falla en el drive.                                                                                                    |  |  |  |  |  |
| Fault Present          | 1: Drive en estado de falla.                                                                                                   |  |  |  |  |  |
| Bit 4                  | 0: Drive deshabilitado.                                                                                                    |  |  |  |  |  |
| Coast Stop Not Active  | 1: Drive habilitado.                                                                                                    |  |  |  |  |  |
| Bit 5                  | 0: Drive con comando de parada rápida.                                                                                         |  |  |  |  |  |
| Quick Stop Not Active  | 1: Sin parada rápida en el drive.                                                                                              |  |  |  |  |  |
| Bit 6                  | 0: Habilitación del drive permitida.                                                                                           |  |  |  |  |  |
| Switching On Inhibited | 1: Habilitación del drive bloqueada, indica condición especial de operación que imposibilita la<br>operación del equipamiento. |  |  |  |  |  |
| Bit 7                  | 0: Sin alarma.                                                                                                    |  |  |  |  |  |
| Warning Present        | 1: Drive con alguna alarma activo.                                                                                             |  |  |  |  |  |
| Bit 8                  | Reservado                                                                                                    |  |  |  |  |  |
| Bit 9                  | 0: Drive operando en el modo local.                                                                                            |  |  |  |  |  |
| Control Requested      | 1: Drive operando en el modo remoto.                                                                                           |  |  |  |  |  |
| Bit 10                 | 0: frequency not reached                                                                                                    |  |  |  |  |  |
| Frenquency reached     | 1: frequency reached                                                                                                    |  |  |  |  |  |
| Bits 11 a 15           | Reservado.                                                                                                    |  |  |  |  |  |

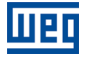

# 4 FALLAS Y ALARMAS RELACIONADAS CON LA COMUNICACIÓN ANYBUS-CC

# A129/F229 – MÓDULO ANYBUS-CC OFFLINE

## Descripción:

Indica interrupción en la comunicación Anybus-CC. Módulo de comunicación cambió al estado offline.

## Actuación:

Actúa cuando por algún motivo ocurre una interrupción en la comunicación entre el CFW-11 y el maestro de la red.

En este caso será señalizado a través del HMI el mensaje de alarma A129 o falla F229, dependiendo de la programación hecha en el parámetro P0313. Para la condición de alarma, la señalización desaparecerá automáticamente del HMI en el momento que la condición que la generó también dejar de existir.

## Corrección:

- Verificar si el maestro de la rede está configurado correctamente y si está operando normalmente.
- Verificar cortocircuito o mal contacto en los cables de comunicación.
- Verificar si los cables no están cambiados o invertidos.
- Dependiendo de la interfaz, verificar si los resistores de terminación con valores correctos fueran colocados solamente en los extremos del bus principal.
- Verificar la instalación de la red de manera general instalación de los cables, puesta a tierra.

## A130/F230 – ERROR DE ACCESSO AL MÓDULO ANYBUS-CC

## Descripción:

Indica error de acceso al módulo de comunicación Anybus-CC.

#### Actuación:

Actúa cuando la tarjeta de control no consigue leer las informaciones del módulo o cuando se tiene incompatibilidad de hardware.

En este caso será señalizado a través del HMI el mensaje de alarma A130 o falla F230, dependiendo de la programación hecha en el parámetro P0313. Es necesario apagar y encender nuevamente el equipo para que una nueva tentativa de acceso a la tarjeta Anybus-CC sea hecha.

#### Corrección:

Verificar si el módulo Anybus-CC está correctamente encajado en el conector XC44.

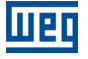

- Verificar si los parámetros de configuración de la interfaz Anybus-CC no poseen valores inválidos para el tipo de módulo conectado, o si la cantidad de palabras de I/O programadas (para la opción PLC11) excede el límite permitido para el módulo.
- Certificarse de que no existen dos opcionales (tarjeta WEG y módulo Anybus-CC pasivo) simultáneamente instalados conteniendo la misma interfaz (RS232 o RS485). En este caso la tarjeta opcional WEG tendrá preferencia sobre el módulo Anybus-CC, que permanecerá deshabilitada indicando A130/F250.

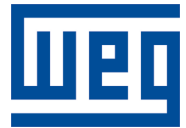

WEG Drives & Controls - Automação LTDA. Jaraguá do Sul - SC - Brasil Teléfono 55 (47) 3276-4000 - Fax 55 (47) 3276-4020 São Paulo - SP - Brasil Teléfono 55 (11) 5053-2300 - Fax 55 (11) 5052-4212 automacao@weg.net www.weg.net